# 令和2年度第3次補正予算 小規模事業者持続化補助金<低感染リスク型ビジネス枠> 経費登録システム操作マニュアル

# (経費登録システム用)【様式第8】実績報告書・ 【様式第11-2】取得財産等管理明細表

#### 2021/12/22

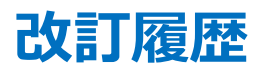

| Ver. | 更新日付       | 該当ページ | 改訂內容 |
|------|------------|-------|------|
| 1.0  | 2021/12/22 | 全ページ  | 初版作成 |

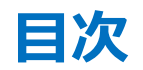

| $\triangleright$ | はじめにP.3                             |
|------------------|-------------------------------------|
| $\triangleright$ | 事業実施中以降に提出可能な申請の一覧と本マニュアルの対象範囲 …P.4 |
|                  | 補助金申請システム 事業者クイックマニュアルP.5           |
| $\triangleright$ | 本補助金 <低感染リスク型ビジネス枠> についてのお問い合わせP.6  |
| $\triangleright$ | 経費登録システムを利用した実績報告の流れP.7             |
| $\triangleright$ | J グランツ入力要領P.8-27                    |
|                  | ※詳細の目次は P8 Jグランツ入力要領目次をご覧ください。      |
|                  | 経費登録システム入力要領P.28-47                 |
|                  | ※詳細の目次は P28 経費登録システム入力要領目次をご覧ください。  |

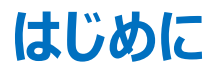

- ◆ 本マニュアルは、」グランツおよび経費登録システムを利用して申請を行う方法を説明した資料です。 対象の申請フォームは、「小規模事業者持続化補助金<低感染リスク型ビジネス枠>」の(経費登録システム用)【様式第8】実績報告書・【様式 第11-2】取得財産等管理明細表申請フォームです。 他の補助金や申請フォームに申請する場合にはご利用いただけません。
- ◆ 基本申請となる「小規模事業者持続化補助金 <低感染リスク型ビジネス枠> (経費登録システム用)【様式第8】実績報告書・【様式第11-2】 取得財産等管理明細表」をJグランツより申請してください。 上記の基本申請が確認された後、経費登録システムへ遷移する方式となっておりますので、実績報告時に登録をする経費情報(詳細や金額等)については、経費登録システムにてご入力ください。 なお、各種申請様式は、随時更新される可能性があります。申請前に最新の申請様式をダウンロードの上、申請ください。
- ◆ 各種通知はマイページ上でご確認いただけます。
   ※郵送での通知文書はありませんのでご注意ください。
- ◆ J グランツの動作環境は以下のとおりです。下記のブラウザの最新バージョンをご利用ください。なお、Internet Explorer 等の下記以外のブラウザは、 申請上のエラー等が生じますので利用しないでください。
  - O Windows : Google chrome, Firefox, Microsoft edge(%)
  - O macOS : Google chrome, Firefox, Safari
  - O Android : Google chrome

※ Microsoft edge の「Internet Explorerモード」は申請上のエラー等が生じますので利用しないでください。

◆ 」グランツの基本的な操作方法については、「事業者クイックマニュアル」もご用意がございます。次頁に詳細を記載しておりますので、併せてご活用ください。

◆ 本マニュアルは【様式第8】実績報告書・【様式第11-2】取得財産等管理明細表申請フォームの入力方法および、経費登録システムの入力方法を解説したマニュアルです。

事業実施期間内に取得財産等があるときは、「【様式第11-2】取得財産等管理明細表」の添付が必要です。

「【様式第11-2】取得財産等管理明細表」の添付については、【様式第8】実績報告書申請フォームに包含されており、本マニュアルに説明がございます。

#### 【事業実施中以降に提出可能な申請の一覧】 ※赤字の申請が本マニュアルの対象範囲となります※

- 【様式第3】交付申請取下届出書
- 【様式第4】変更承認申請書※補助事業の内容のみ変更する場合
- 【様式第4+別紙1】変更承認申請書※補助事業の内容と経費の配分を変更する場合
- 【様式第5】中止(廃止)申請書
- 【様式第6】事故報告書
- 【様式第7】遂行状況報告書
- (経費登録システム用)【様式第8】実績報告書・【様式第11-2】取得財産等管理明細表
- 【様式第9-1】精算払請求書
- 【様式第10】消費税及び地方消費税額の額の確定に伴う報告書
- 【様式第12】取得財産の処分承認申請書
- 【様式第13】産業財産権等取得等届出書
- 【様式第14】事業効果および賃金引上げ等状況報告書
- 交付決定前確認事項修正書
- 登録事項変更届

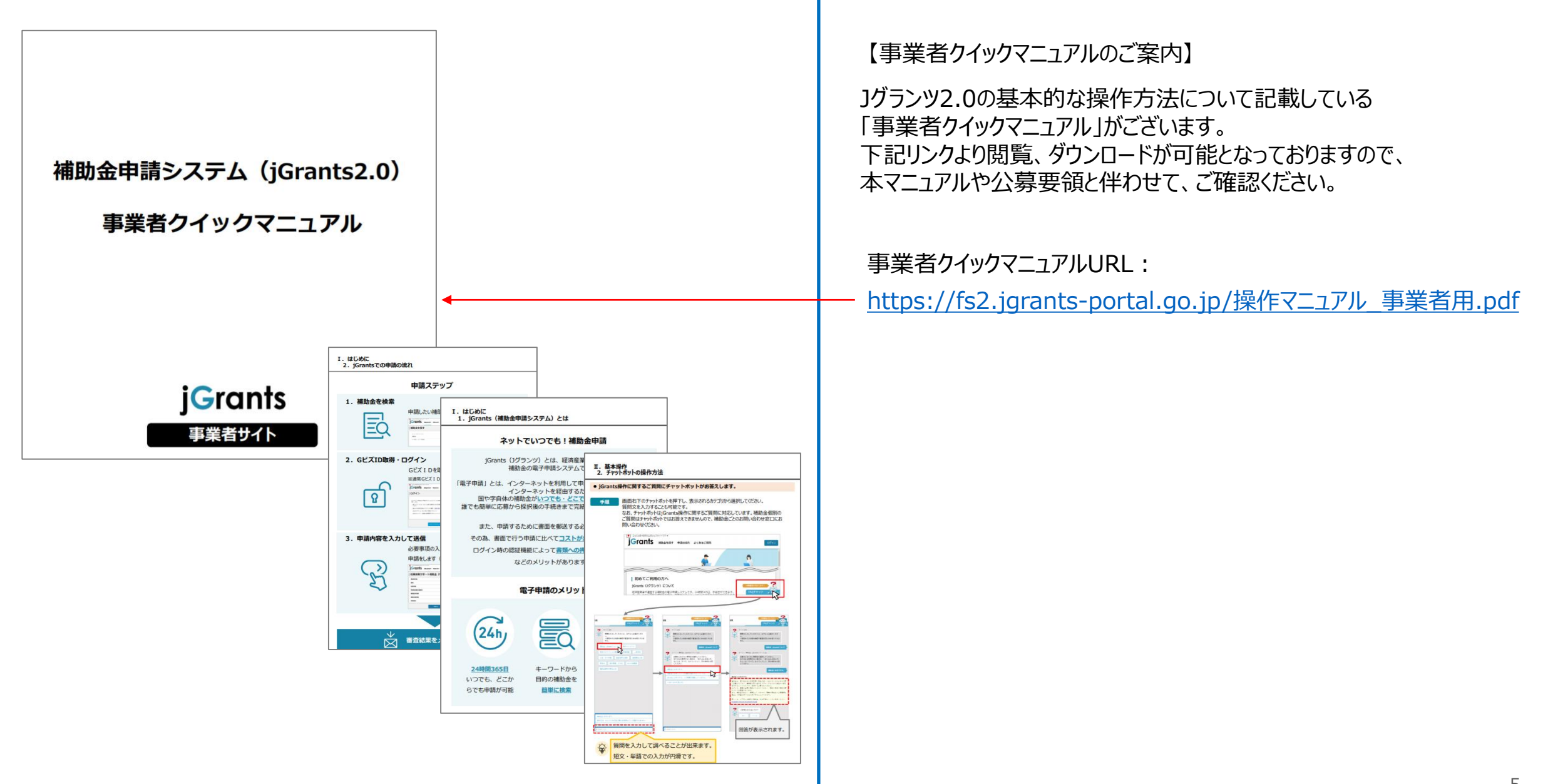

お問い合わせにつきましては、小規模事業者持続化補助金(低感染リスク型ビジネス枠)コールセンターで対応させていただきます。 なお、お問い合わせが集中した場合、電話がつながらないことや回答に時間を要する可能性がありますので、予めご了承ください。

「小規模事業者持続化補助金(低感染リスク型ビジネス枠)コールセンター」 電話番号:03-6731-9325 ※受付時間:9:30~17:30(※土日祝日除く)

#### 経費登録システムを利用した実績報告の流れ

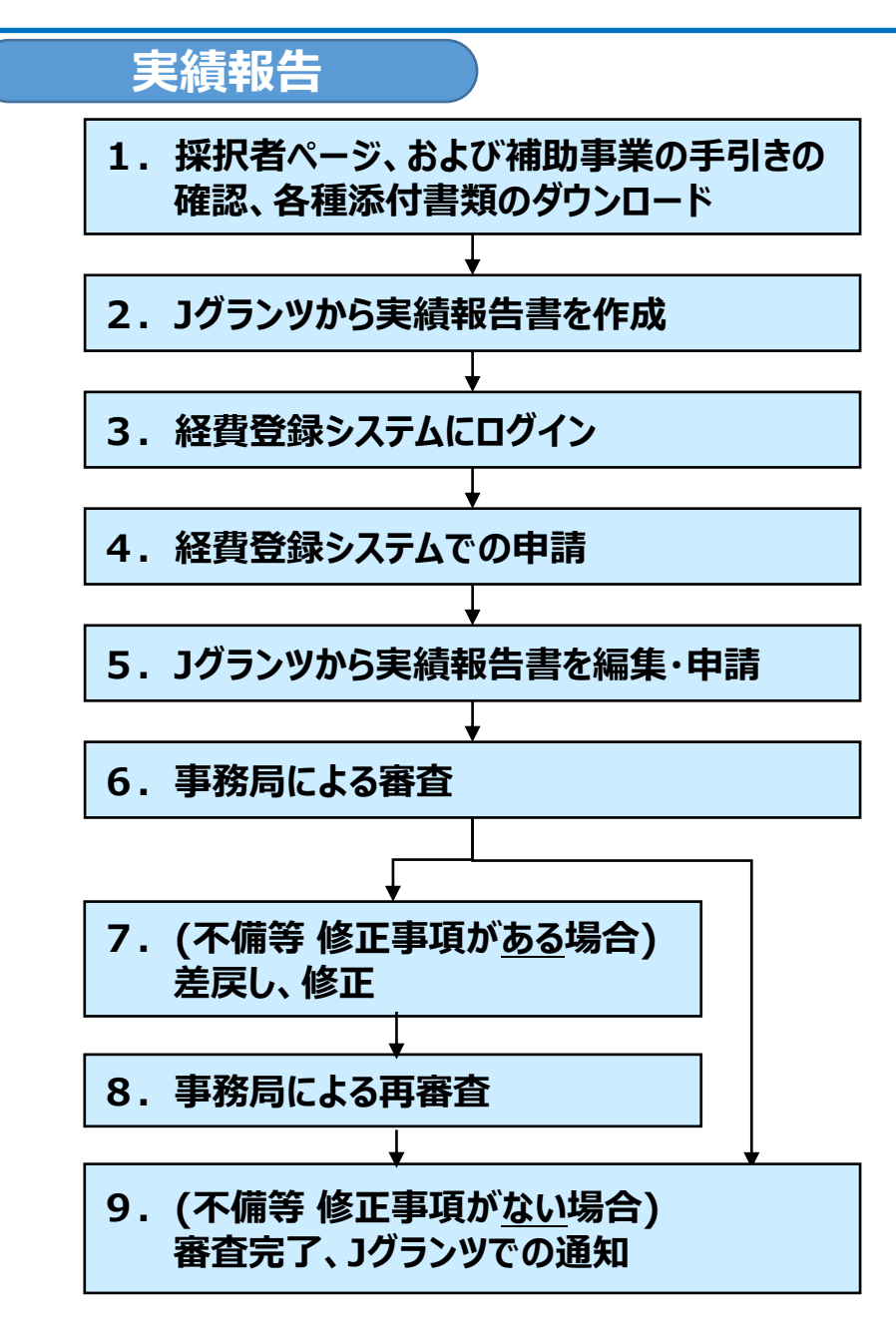

- 本補助金事務局ホームページの採択者ページ、および補助事業の手引きを確認し、各種添付 書類を本補助金事務局のホームページよりダウンロードしてください。
   実績報告 | 採択者ページ | <低感染リスク型ビジネス枠>小規模事業者持続化補助金
- Jグランツから【様式第8】実績報告書を作成し、申請します。
   ※次の経費登録システムに進む前に「申請する」を押下し、Jグランツ上の申請を完了させてください。

J グランツホームページ: <u>https://www.jgrants-portal.go.jp/</u>

- Jグランツ上での【様式第8】実績報告書の申請完了後、経費登録システムにログインします。
   経費登録システムホームページ: <u>https://www.jizokuka-teikansen.com/</u>
- 4. 経費登録システムからの申請を行います。
- Jグランツでの【様式第8】実績報告書の申請が完了していない場合は、申請を完了します。
   Jグランツホームページ: <u>https://www.jgrants-portal.go.jp/</u>
- 6. 事務局による審査が行われます。
- 7. 不備等により差戻しされた場合は、事務局による差戻しコメントに沿って修正し、再申請します。
- 8. 審査完了の通知は、Jグランツ上で行われます。 通知された文書はマイページより閲覧可能です。

#### ▶ 」グランツ入力要領 目次

|                  | J グランツ入力要領(ログイン)                     | P.9     |
|------------------|--------------------------------------|---------|
| $\triangleright$ | J グランツ入力要領(自社情報の確認・編集について)           | P.10    |
| $\triangleright$ | J グランツ入力要領(申請事業検索)                   | P.11-12 |
| $\triangleright$ | J グランツ入力要領(一時保存する/一時保存データの再開の仕方)     | P.13-14 |
|                  | J グランツ入力要領(申請フォームでファイルを添付する際の注意点)    | P.15-17 |
|                  | J グランツ入力要領(アップロードに失敗した添付ファイルがある場合)   | P.18    |
| $\triangleright$ | J グランツ入力要領(入力項目について)                 | P.19-20 |
| $\triangleright$ | J グランツ申請要領(申請する)                     | P.21    |
|                  | J グランツ(申請済みステータスの確認の仕方)              | P.22    |
| $\triangleright$ | J グランツ(印刷、PDF出力方法)                   | P.23    |
| $\triangleright$ | 」 グランツ(よくあるご質問)                      | P.24    |
| $\triangleright$ | J グランツ(よくあるご質問)一時保存する/一時保存データの再開の仕方… | P.25-26 |
| $\triangleright$ | J グランツ(よくあるご質問)申請済みデータの確認の仕方         | P.27    |
| ※約               | 圣費登録システム入力要領はP.28以降をご確認ください。         |         |

## J グランツ入力要領(ログイン)

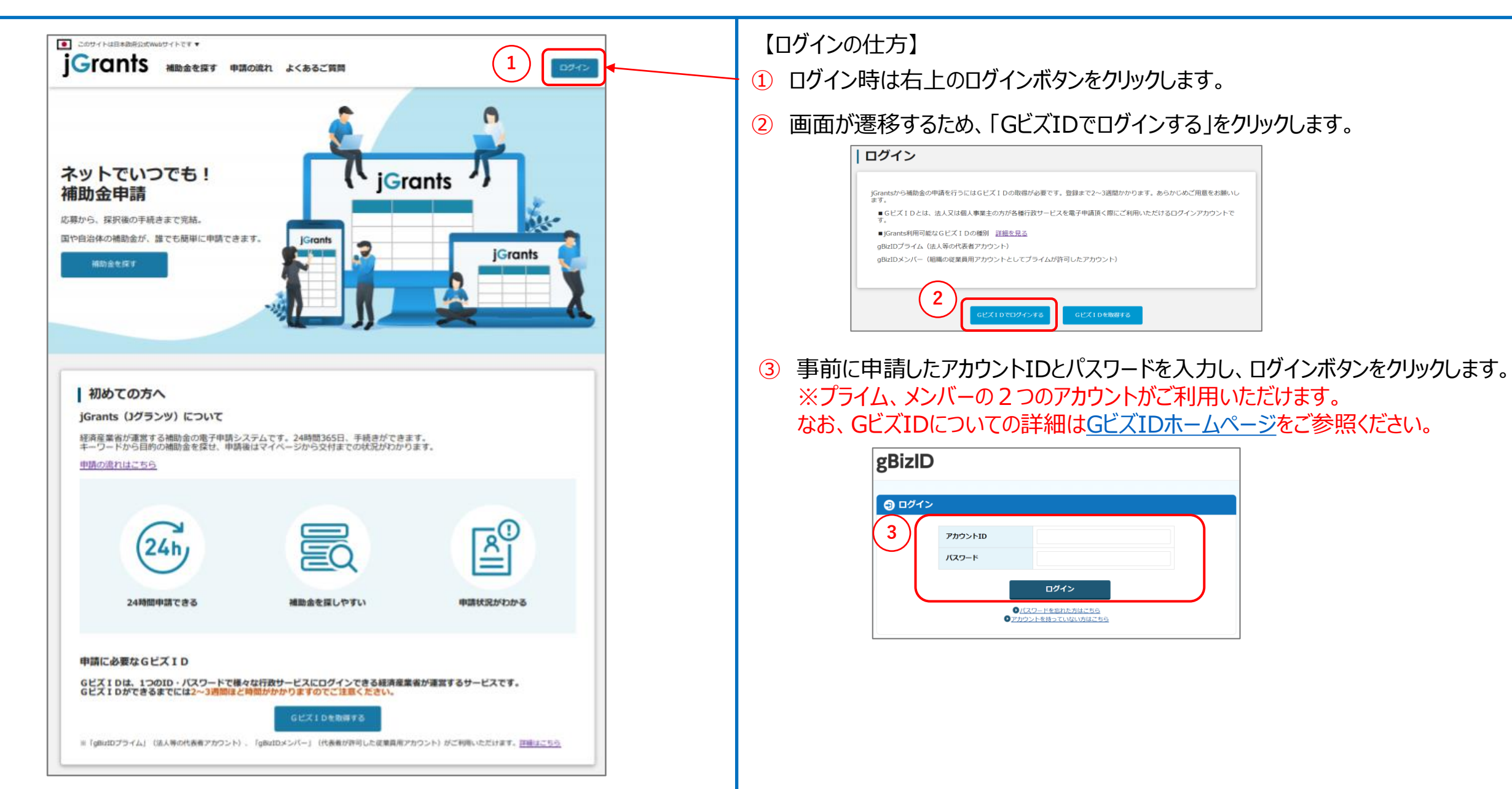

### 」グランツ入力要領(自社情報の確認・編集について)

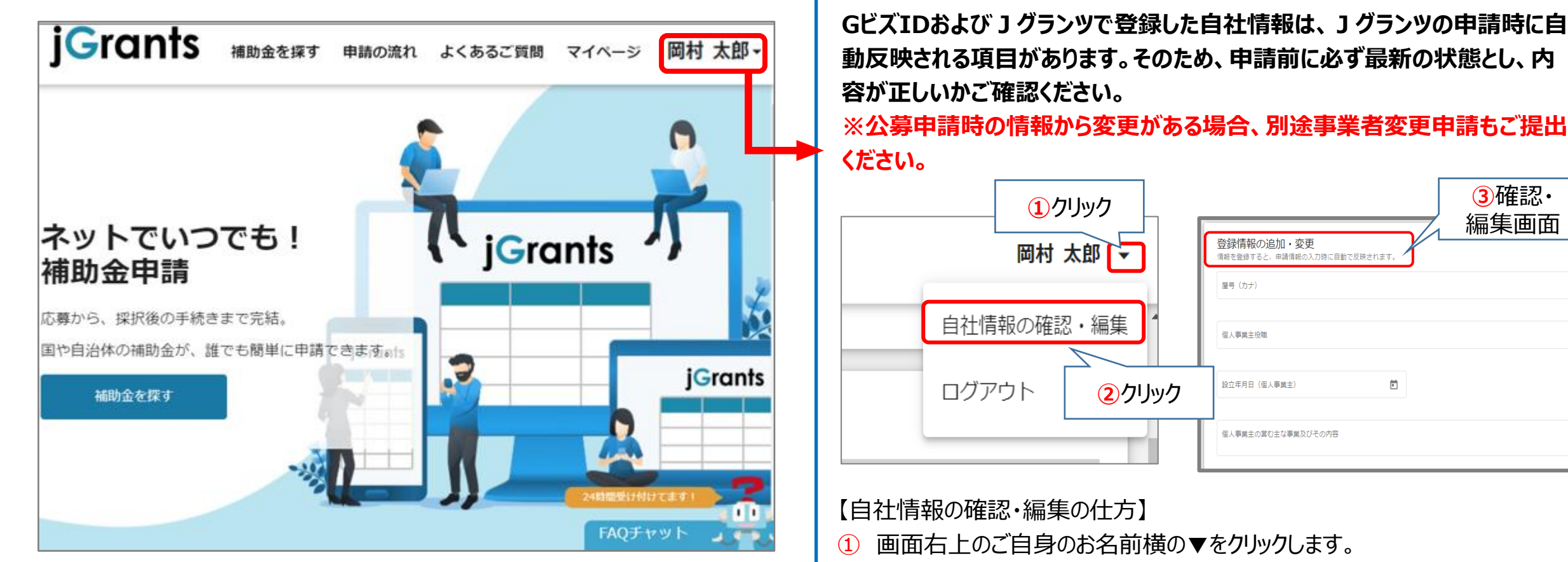

- 2 「自社情報の確認・編集」をクリックします。
- ③ 「登録情報の追加・変更」画面へ遷移します。 現在登録されている情報が表示されますが、編集も可能です。

【GビズIDに登録した情報を変更されたい方】 「GビズIDの登録内容」欄に表示されている内容を変更する場合は、 GビズIDの<u>トップページ</u>から行ってください。

# J グランツ入力要領(申請事業検索)(1/2)

| jGrants 補助金を探す 申請の流れ よくあるご質問 マイページ 1 山田 太郎 マ<br>マイページ                                                                                                    | 【申請事業検索の仕方】<br>① 「マイページ」 をクリックします。  |
|----------------------------------------------------------------------------------------------------|-------------------------------------|
| 申請した事業を検索       事業名                                                                                                    |                                     |
|                                                                                                    | - ② 申請履歴から申請を提出したい事業を選択します。         |
| 2     事業1     令和2年度第3次補正予算 小規模事業者持 事業実施中 yyyy/mm/dd yyyy/mm/dd       事業2     令和2年度第3次補正予算 小規模事業者持 事業実施中 yyyy/mm/dd yyyy/mm/dd       事業2     会和2年度第3次補正予算 小規模事業者持 事業実施中 yyyy/mm/dd yyyy/mm/dd | ┌─── ※ページ最下部には、次のページへ遷移するボタンもございます。 |

## J グランツ入力要領(申請事業検索)(2/2)

| 事業の詳細         補助金       令和2年度第3次補正予算小規模事業者持続化補助金<低感染リスク型ビジネス枠>         事業                                                                                                    |                         | 【申請事業検索の仕方(前ページの続き)】<br>③「提出可能な申請」から、今回提出されたい申請を探し、右側に表示される<br>「申請する」ボタンをクリックします。 |
|----------------------------------------------------------------------------------------------------|-------------------------|-----------------------------------------------------------------------------------|
| 事業情報<br>事業問始日<br>事業終了日(予定)<br>事業終了日(実績)                                                                                                    |                         | ※申請可能な申請フォームが複数表示されますので、お間違いのないようご注<br>意ください。                                     |
| 金額情報<br>金額備定に係る申請が確定した時に更新されます。<br>ただし公募採択時点では未確定情報となります。<br>補助金交付決定額                                                                                                    |                         |                                                                                   |
| 總建國 34.3%務約31<br>補助)会 6額定額                                                                                                    |                         |                                                                                   |
| <b>提出可能な申請</b><br>提出可能な申請がある場合は、こちらに表示されます。                                                                                                    |                         |                                                                                   |
| 実績報告 3 中間する<br>事業者変更申請 4 する                                                                                                    |                         |                                                                                   |
| 作成済みの申請                                                                                                    |                         |                                                                                   |
| 甲腈 甲腈状況 甲腈完了日時 通知文書(                                                                                                    |                         |                                                                                   |
| DXサホート補助金属日本<br>WF_公司中述         通知済み         申請先情報           WF_公司中述         通知済み         補助金名         令和2年度第3次補正予算 小規模事業者持続化構           申請フォーム名         【様式第10】消費税額及び地方消費税額の額の確定率 | ■助金<伝感染リスク型ビジネス枠><br>報告 |                                                                                   |
| 要求・命令一覧                                                                                                    |                         |                                                                                   |
| 要求・命令 状態 通知日時 通知文書(文面) 通知文書本付ファイル                                                                                                    |                         |                                                                                   |

#### J グランツ入力要領 一時保存する/一時保存データの再開の仕方(1/2)

(経費登録システム用)【様式第8】実績報告書・ 【様式第11-2】取得財産等管理明細表

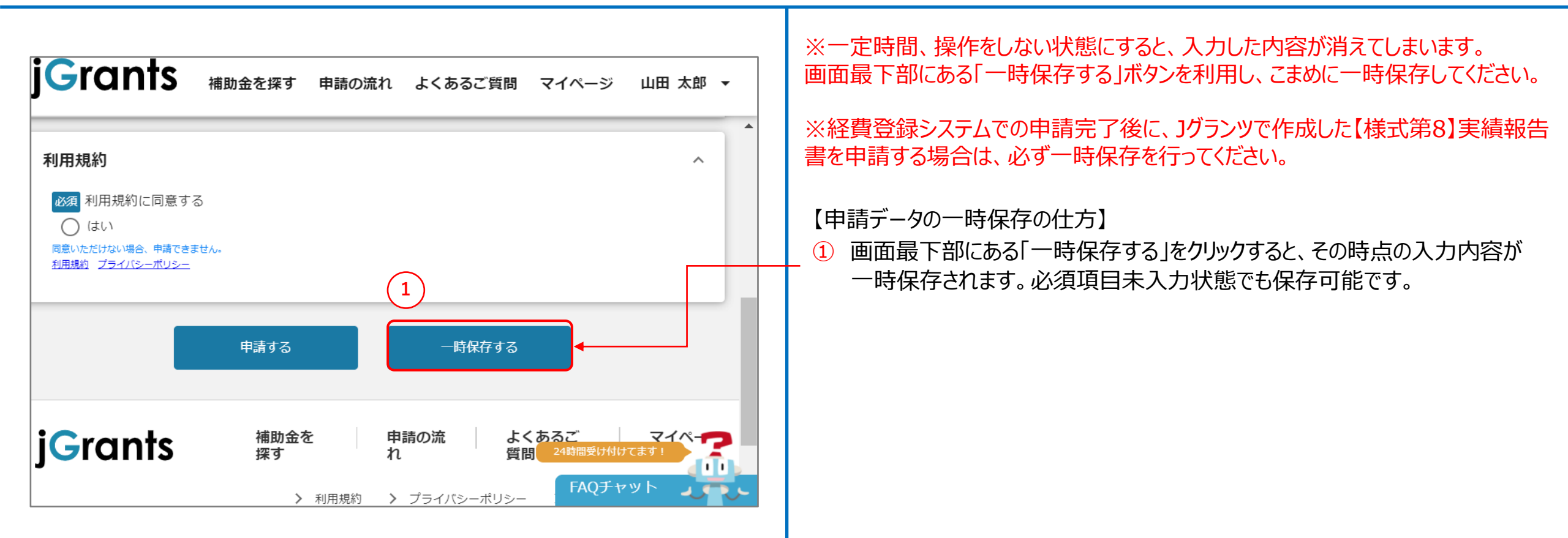

### J グランツ入力要領 一時保存する/一時保存データの再開の仕方(2/2)

(経費登録システム用)【様式第8】実績報告書・ 【様式第11-2】取得財産等管理明細表

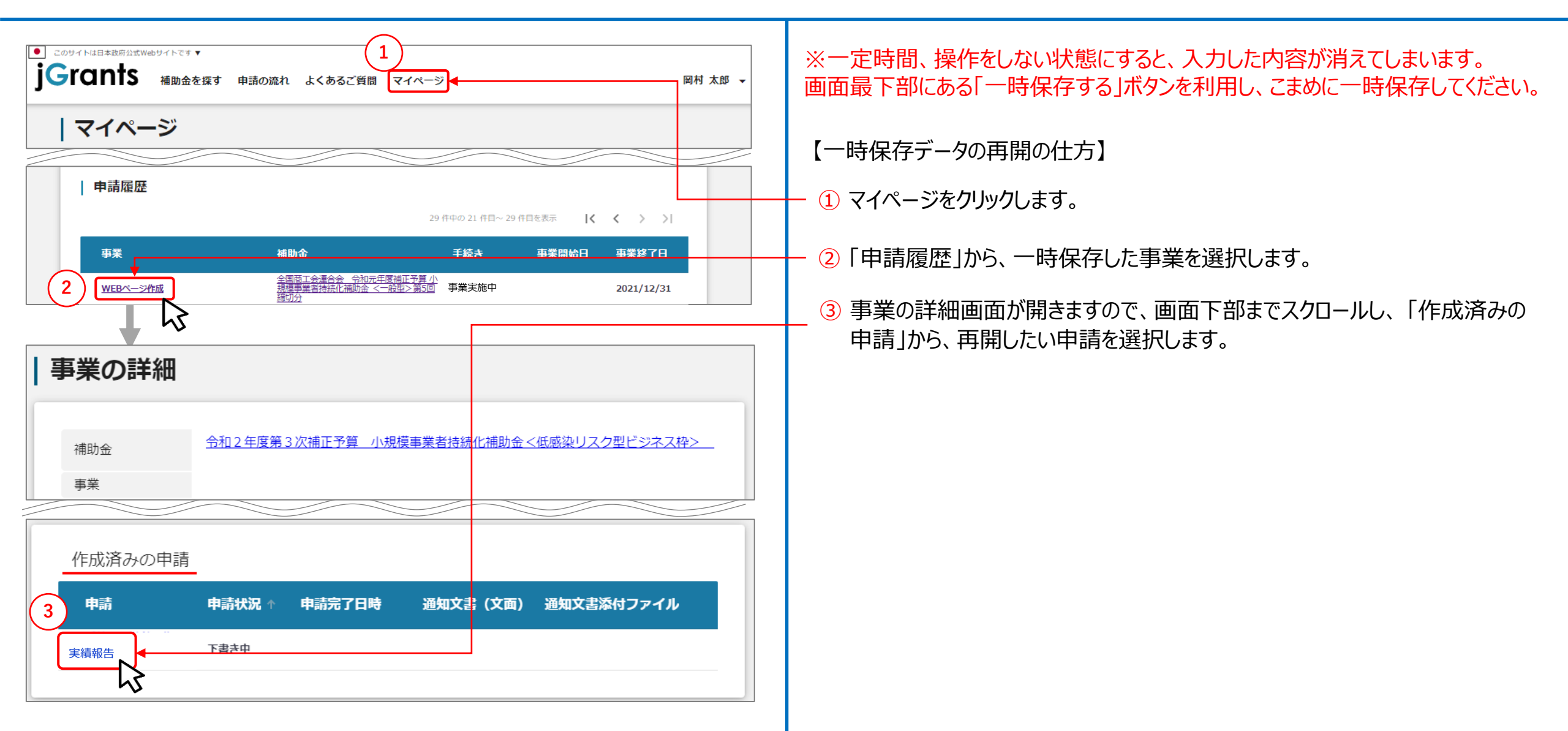

### J グランツ入力要領(申請フォームでファイルを添付する際の注意点①)

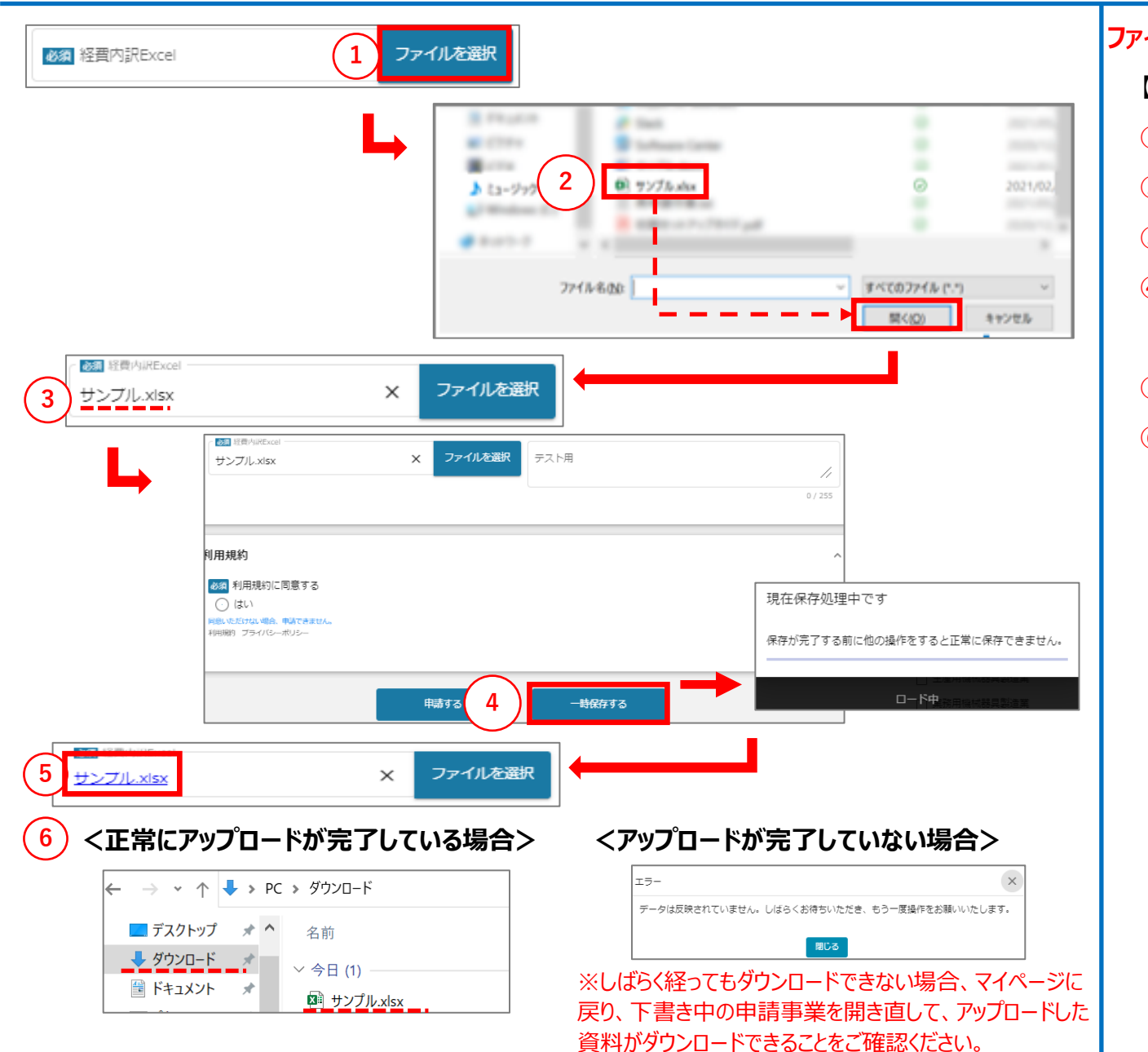

#### ファイル添付した際、システム上にファイルが正しくアップロードされているか必ずご確認ください。

- 【ファイルアップロード(添付)の手順】
- ①「ファイルを選択」をクリックします。
- 2 アップロードしたいファイルを選択し、「開く」をクリックします。
- ③ 選択したファイルのファイル名が、黒字で表示されたことを確認します。
- ④ 画面下部の「一時保存する」をクリックします。「現在保存処理中です」のポップアップが 表示された場合、他の操作をせずにお待ちください。
- 5 ポップアップが消えた後、ファイル名が青字で表示されていることを確認し、クリックします。
- 6 ファイルがダウンロード可能なことを確認します。

#### <正常にアップロードが完了している場合>

ダウンロードが可能であれば、アップロードは正常に終了しています。

#### <アップロードが完了していない場合>

エラーのポップアップが表示されるため、メッセージに従い、しばらくお待ちください。 ポップアップは、確認後「閉じる」にて非表示にします。時間をおいて、再度、青字 (リンク)ファイル名をクリックし、上記を、ダウンロード可能なことが確認できるまで実 施ください。ファイル容量やネットワークによってお時間がかかることがございます。 ※しばらく経ってもダウンロードできない場合、マイページに戻り、下書き中の申請事 業を開き直して、アップロードした資料がダウンロードできることをご確認ください。

### J グランツ入力要領(申請フォームでファイルを添付する際の注意点②)

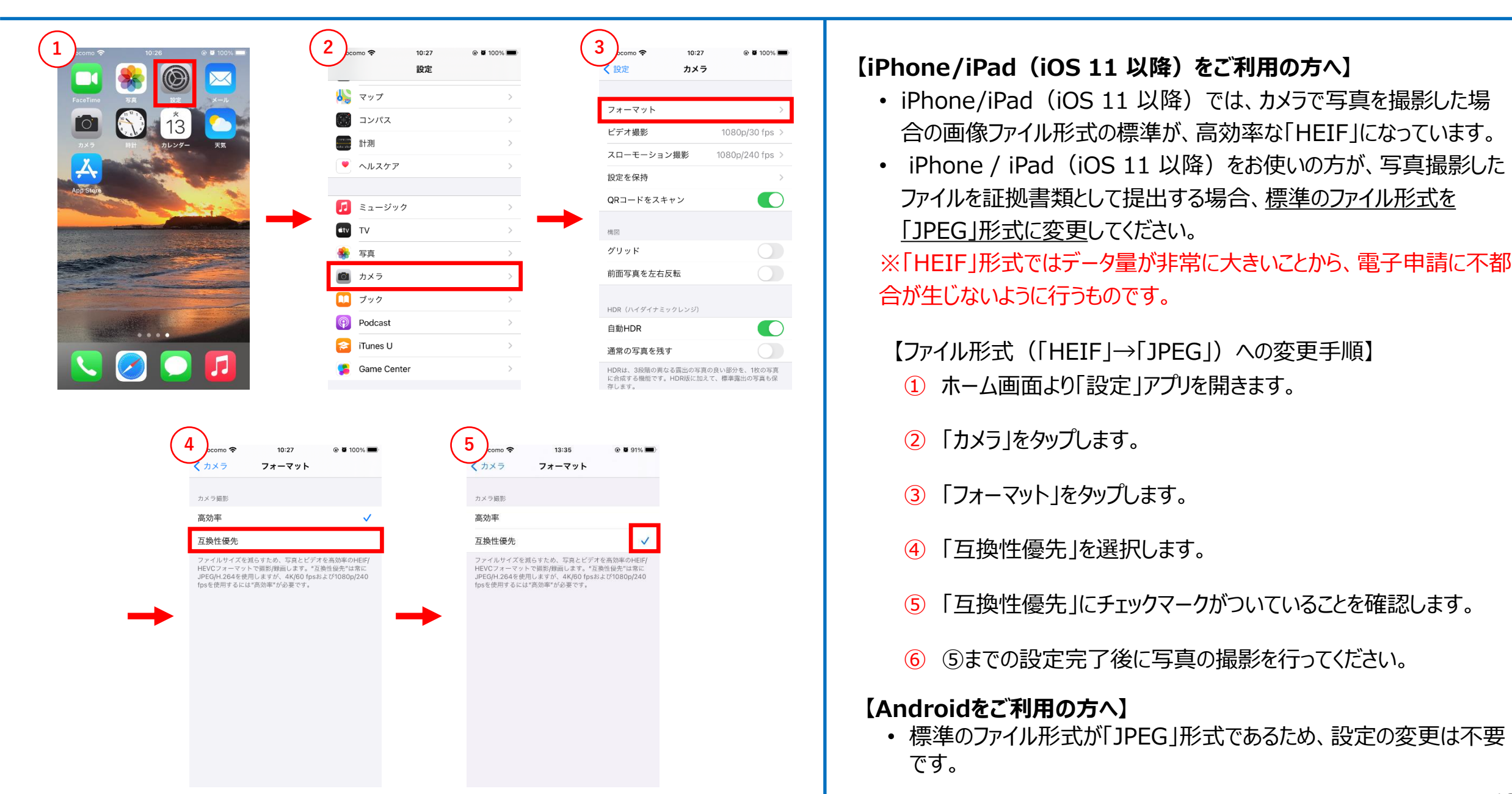

### J グランツ入力要領(申請フォームでファイルを添付する際の注意点③)

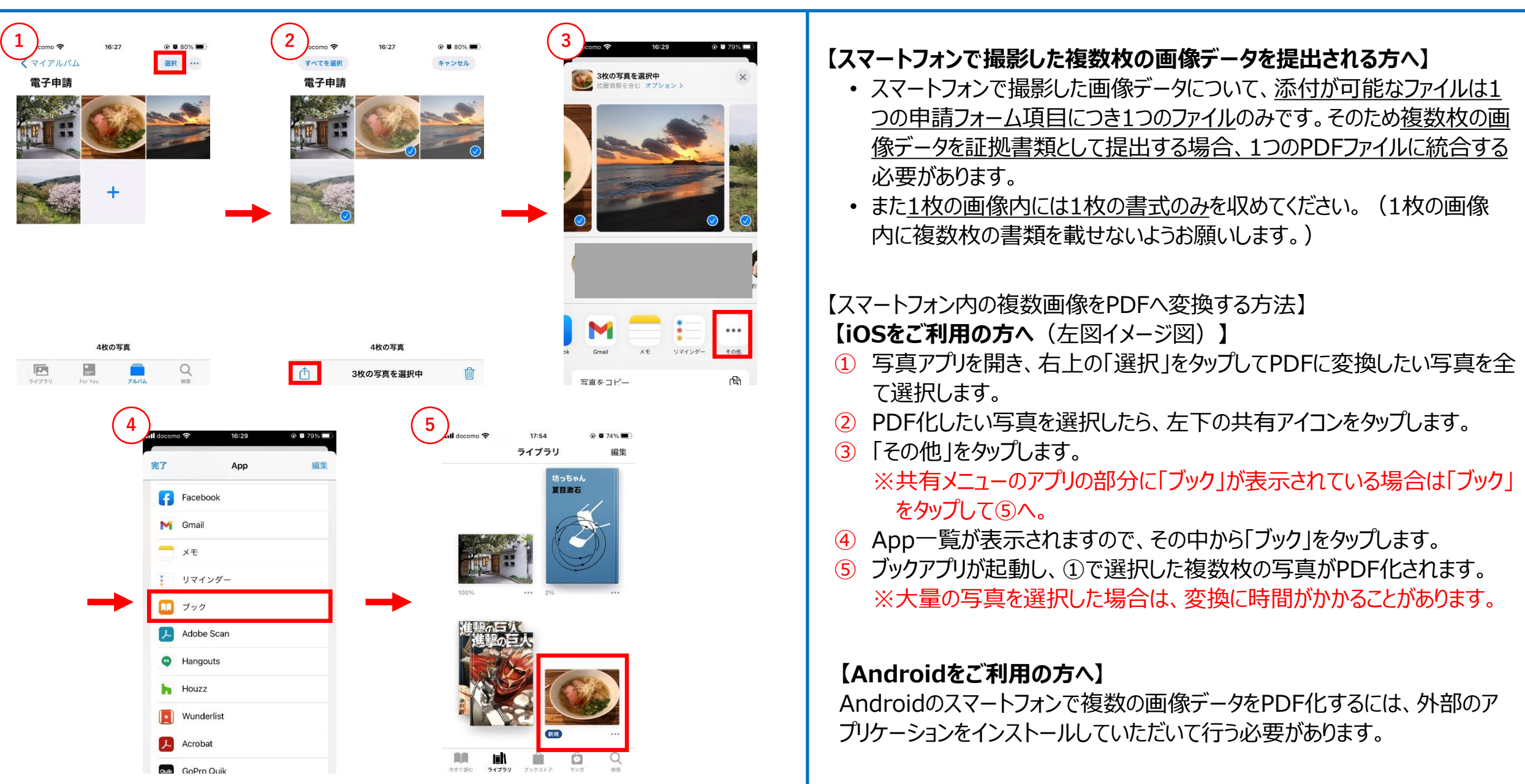

# 」グランツ入力要領(アップロードに失敗した添付ファイルがある場合)

利用規約 必須 利用規約に同意する はい 除いただけない場合、申請できませ |円現約 ブライバシーボリシー 申請する 一時保存する X 正常に登録できていない添付ファイルがあります。クリックしてもダウンロードできない添付ファイルについて、再登録をお願いします。 2 編集に戻る ファイルを選択 ブル.xisx × く正常にダウンロードができた場合> ファイルを選択 サンブル.xlsx テスト用 → • ↑ ↓ > PC > ダウンロード 📃 デスクトップ 🛛 🖈 🔺 名前 用規約 ▶ 利用規約に同意する 👆 ダウンロード 🛛 🖈 ~ 今日(1) ⊙ はい 🗎 ドキュメント 🛛 🖈 いただけはい場合、申請できませ 時時 ブライバミーポリミ ■ サンプル.xlsx 一時保存する 申請する くダウンロードができなかった場合・ S Phone I . .... ファイル名が青字のリンクにならない場合> ...... Extension Carls ..... D ワンブルalex ◎須 経費内訳Excel 🎝 ミュージック and the state of the state of t ファイルを選択 サンブル.xlsx X

一度、「× lをクリックし、ファイルを削除してから 添付しなおしてください。

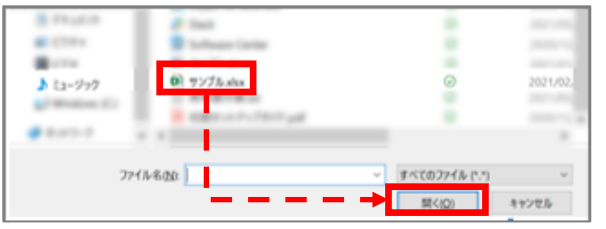

【アップロードに失敗した添付ファイルがある場合】

「申請する」、「一時保存する」ボタンのクリック時、アップロードに失敗した 添付ファイルがある場合は、下記のような注意ポップアップが表示されます。

#### 「正常に登録できていない添付ファイルがあります。クリックしてもダウンロー ドできない添付ファイルについて、再登録をお願いします。」

【対応手順】

メッセージを確認の上、「編集に戻る」をクリックし、ポップアップを閉じます。

③ ポップアップが消えた後、申請画面にて、青字で表示されているファイル名 をクリックします。 ※青字のリンクになっていない場合は、下記の手順⑤へ進んでください。

④ 正常にダウンロードができた場合、再度「申請する」、「一時保存する」ボ タンをクリックします。

5 ダウンロードできなかった場合は、「× マークをクリックして一度ファイルを削 除し、再度「ファイルを選択」をクリックしてファイルを添付しなおします。

上記を、ダウンロード可能なことが確認できるまで実施ください。 ファイル容量やネットワーク環境によって、お時間がかかることがございます。

# J グランツ入力要領(入力項目について)(1/2)

| > 事業者情報                                                                                                    | 【申請フォームの入力の仕方】<br>① GビズIDに法人名/屋号の登録がある場合には自動入力されます。内容を<br>ご確認ください。                                                                                                    |
|----------------------------------------------------------------------------------------------------|----------------------------------------------------------------------------------------------------|
| 事業者情報       へ         【記載時の注意点】       ・ 6ビズIDプライムアカウント利用者情報がプレ入力されています。         ・申請時のGビズIDプライムアカウント等の事業者情報を変更されている場合は、登録事項変更届を提出ください。         1       よ人名/屋号         1       よ人名/屋号         ・       2         法人名/屋号       ※屋号や商号がない場合に限り記載しなくても傷いません。         ・       *         ・       *         ・       本局や商号がない場合に限り記載しなくても傷いません。         ・       ・         ・       ・         ・       本局や商号がない場合に限り記載しなくても傷いません。         ・       ・         ・       ・         ・       ・         ・       ・         ・       ・         ・       ・         ・       ・         ・       ・         ・       ・         ・       ・         ・       ・         ・       ・         ・       ・         ・       ・         ・       ・         ・       ・         ・       ・         ・       ・         ・       ・         ・       ・         ・       ・         ・       ・ <tr< th=""><th><ul> <li>② Jグランツの自社情報に法人名/屋号(カナ)の登録がある場合には自動入力されます。内容をご確認ください。</li> <li>③ GビズIDに法人番号/事業者識別番号の登録がある場合には自動入力されます。内容をご確認ください。</li> <li>④ GビズIDに代表者名/個人事業主名(姓)の登録がある場合には自動入力されます。内容をご確認ください。</li> <li>⑤ GビズIDに代表者名/個人事業主名(名)の登録がある場合には自動</li> </ul></th></tr<> | <ul> <li>② Jグランツの自社情報に法人名/屋号(カナ)の登録がある場合には自動入力されます。内容をご確認ください。</li> <li>③ GビズIDに法人番号/事業者識別番号の登録がある場合には自動入力されます。内容をご確認ください。</li> <li>④ GビズIDに代表者名/個人事業主名(姓)の登録がある場合には自動入力されます。内容をご確認ください。</li> <li>⑤ GビズIDに代表者名/個人事業主名(名)の登録がある場合には自動</li> </ul>              |
| 5       代表者名/個人事業主氏名(名)         6       事業の名称                                                                                                    | <ul> <li>入力されます。内容をご確認ください。</li> <li>※①・③~⑤の内容に変更がある場合、GビズIDの登録内容を変更してください。②の内容に変更がある場合、Jグランツの自社情報を変更してください。なお、変更後は、Jグランツにて別途登録事項変更届もご提出ください。</li> <li>⑥ 公募申請時にご入力いただいた補助事業名が自動入力されます。手動での入力は不要です。</li> <li>※ Jグランツでの入力は以上となります。後続の経費登録システムへ進む前に、</li> </ul> |

せてください。

画面下部の「申請する」もしくは「一時保存する」を押下し、操作を完了さ

### 」グランツ入力要領(入力項目について)(2/2)

#### > (重要)経費登録システムでの経費入力・証憑登録等について

#### (重要)経費登録システムでの経費入力・証憑登録等について

以下のリンクから経費登録システムにログインし、実績報告に必要な経費入力・証憑登録等を行ってください。本申請フォームの提出と経費登録 システムでの経費入力・証憑登録等の両方を完了いただくことで、実績報告となります。

以下の手順で申請を完了してください。

①本フォームの下記リンクから経費登録システムを開きログインをする
 ②経費登録システムで経費入力・証憑登録をする
 ③経費登録システムの申請を完了させる
 ③本フォームに戻り申請を完了させる
 ※ログアウトしている場合は改めて1グランツにログインをして申請をしてください。
 経費登録システムのリンク

【申請フォームの入力の仕方】

~

Jグランツでの入力項目はありません。記載内容をご確認の上、「経費登録システムのリンク」をクリックし、経費登録システムにお進みください。

なお、経費登録システムの入力要領は本マニュアルのP.29以降「経費登録 システム入力要領」をご参照ください。

※なお、本補助金の実績報告は、Jグランツと経費登録システムの両方からの申請を行うことで、申請完了となります。

Jグランツからの申請を行っただけでは本補助金の実績報告は完了しませんので、後続の経費登録システムからの申請も必ずご対応ください。

#### J グランツ申請要領(申請する)

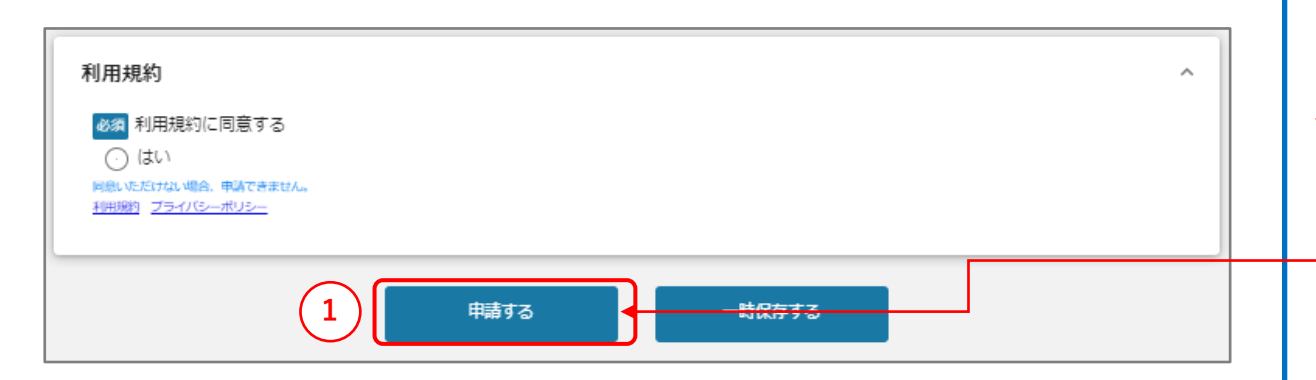

#### ー度申請を行うと、事務局からの差戻しがない限り、申請情報の修正やキャンセ ルはできません。すべての項目の内容をご確認のうえ、申請してください。

#### 【申請の仕方】

- ① 「申請する」をクリックします。
- ② 最終確認のポップアップが表示されますので、再度、「申請する」をクリックします。 (必須項目未入力、入力エラーがある場合は、申請できません。)

| 注意                                                     | ×           |
|--------------------------------------------------------|-------------|
| 「申請する」ボタンを押した後は、申請内容を編集できません。入力内容に誤りが無いことを確認し、申請してください | <i>`</i> ,° |
| 2 申請する 編集に戻る                                           |             |

#### ※入力項目にエラーがある場合は下記の様にエラーメッセージが表示されます。 エラー項目は、入力枠が赤く表示されますのでご確認ください。

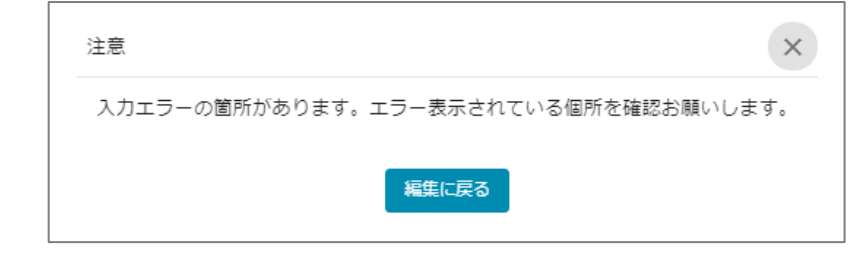

### 」グランツ(申請済みステータスの確認の仕方)

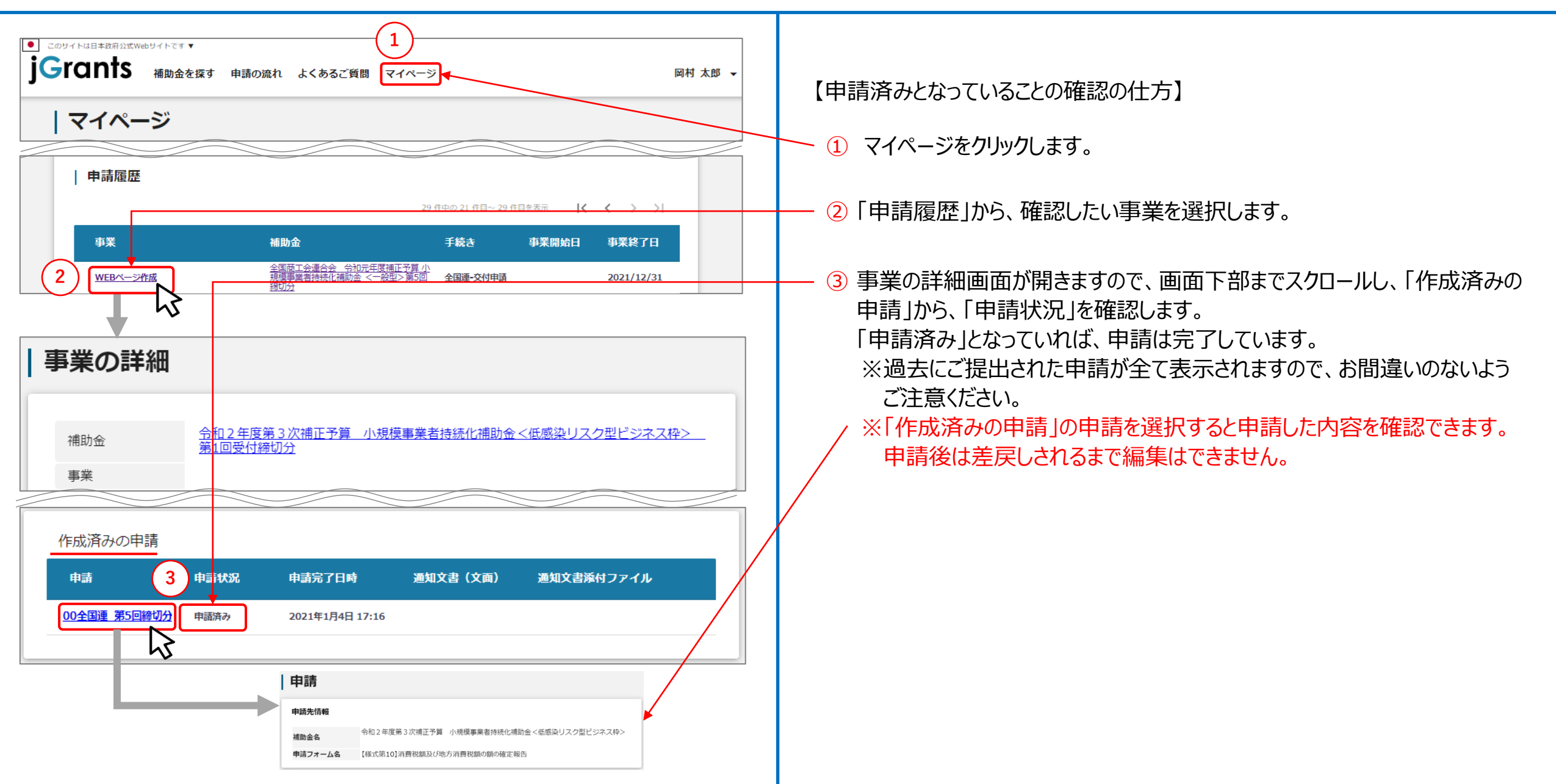

### J グランツ(印刷、PDF出力方法)

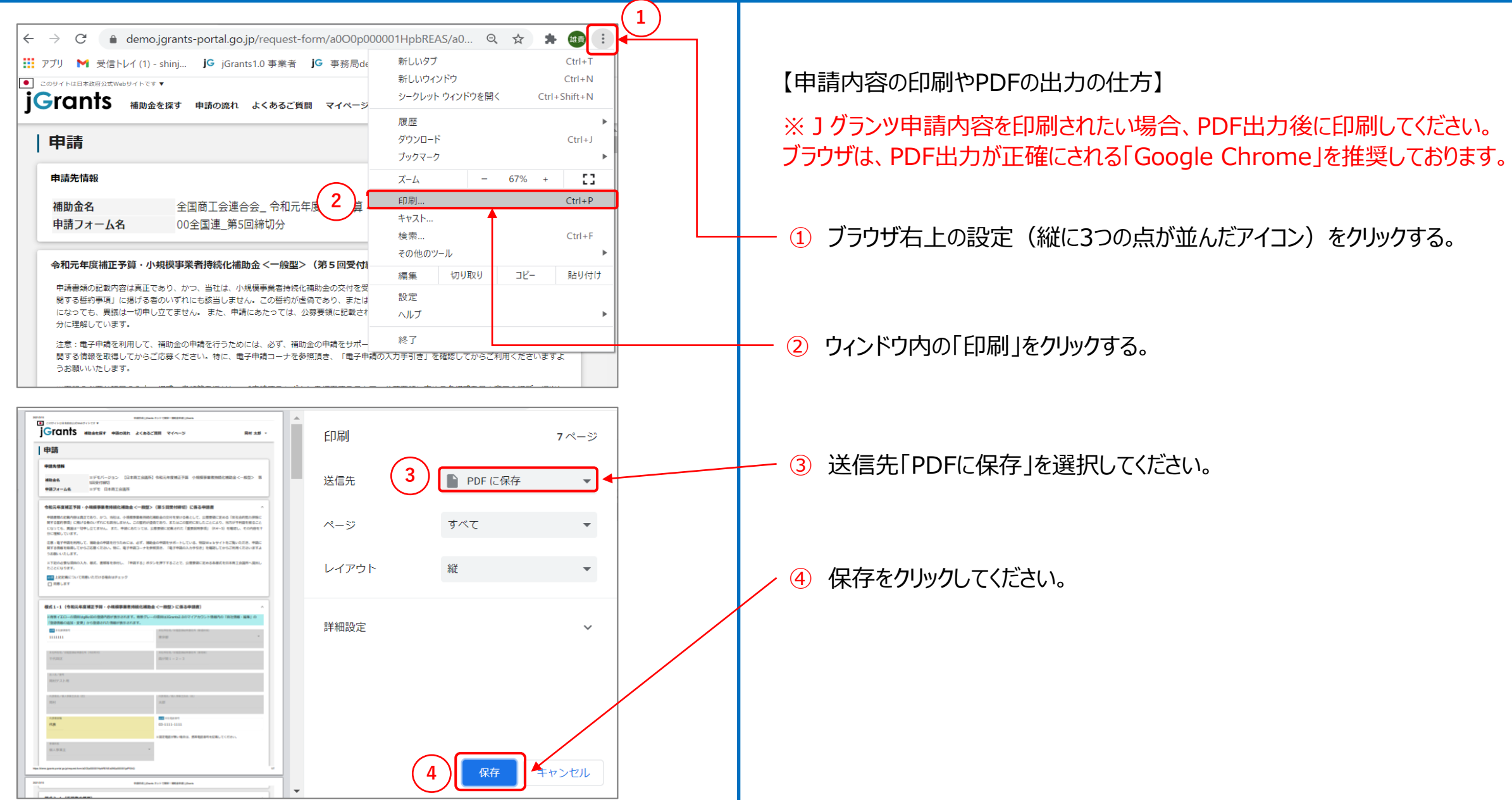

### J グランツ(よくあるご質問)

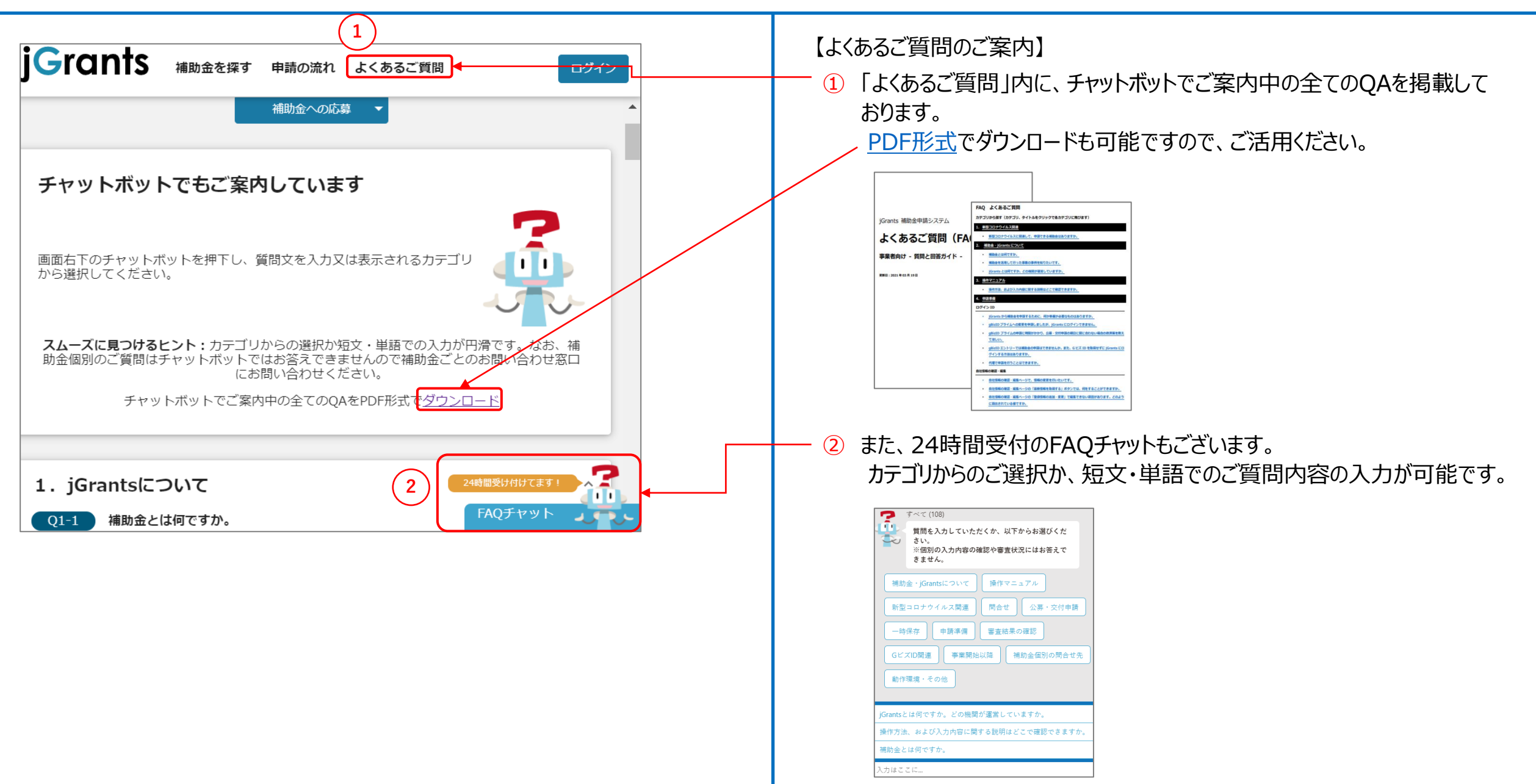

#### 」グランツ(よくあるご質問) 一時保存する/一時保存データの再開の仕方(1/2)

(経費登録システム用)【様式第8】実績報告書・ 【様式第11-2】取得財産等管理明細表

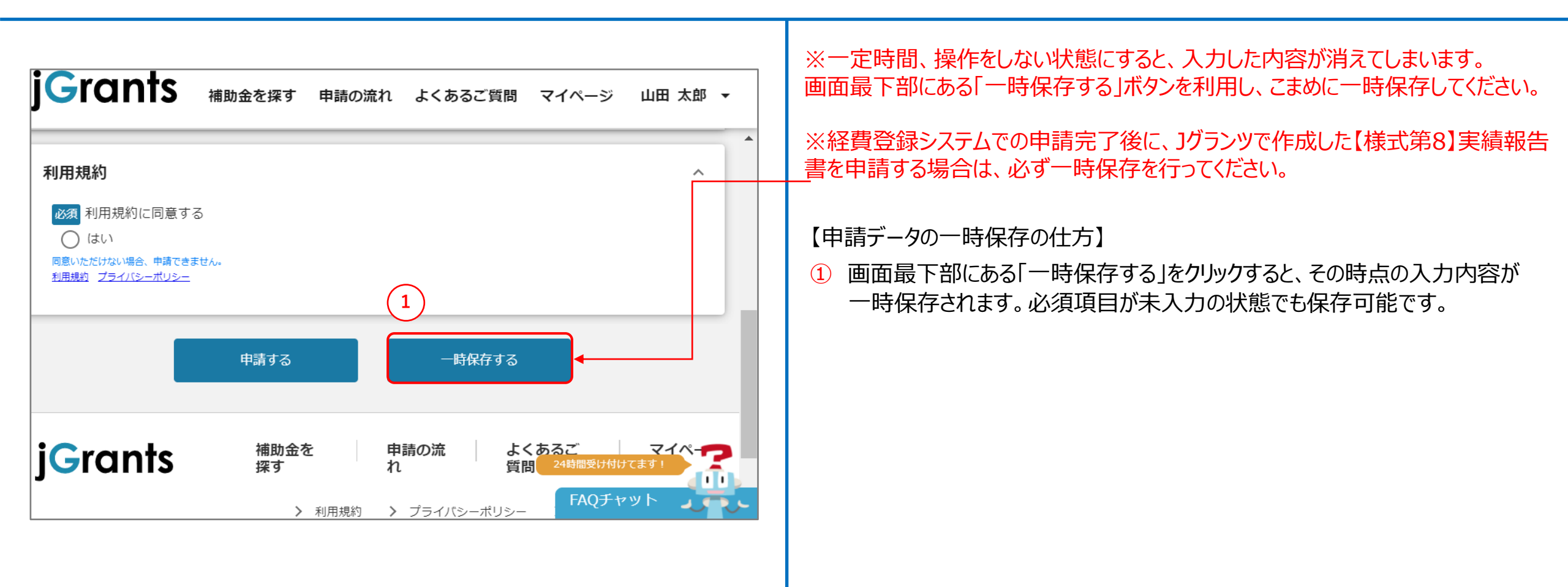

### 」グランツ(よくあるご質問) 一時保存する/一時保存データの再開の仕方(2/2)

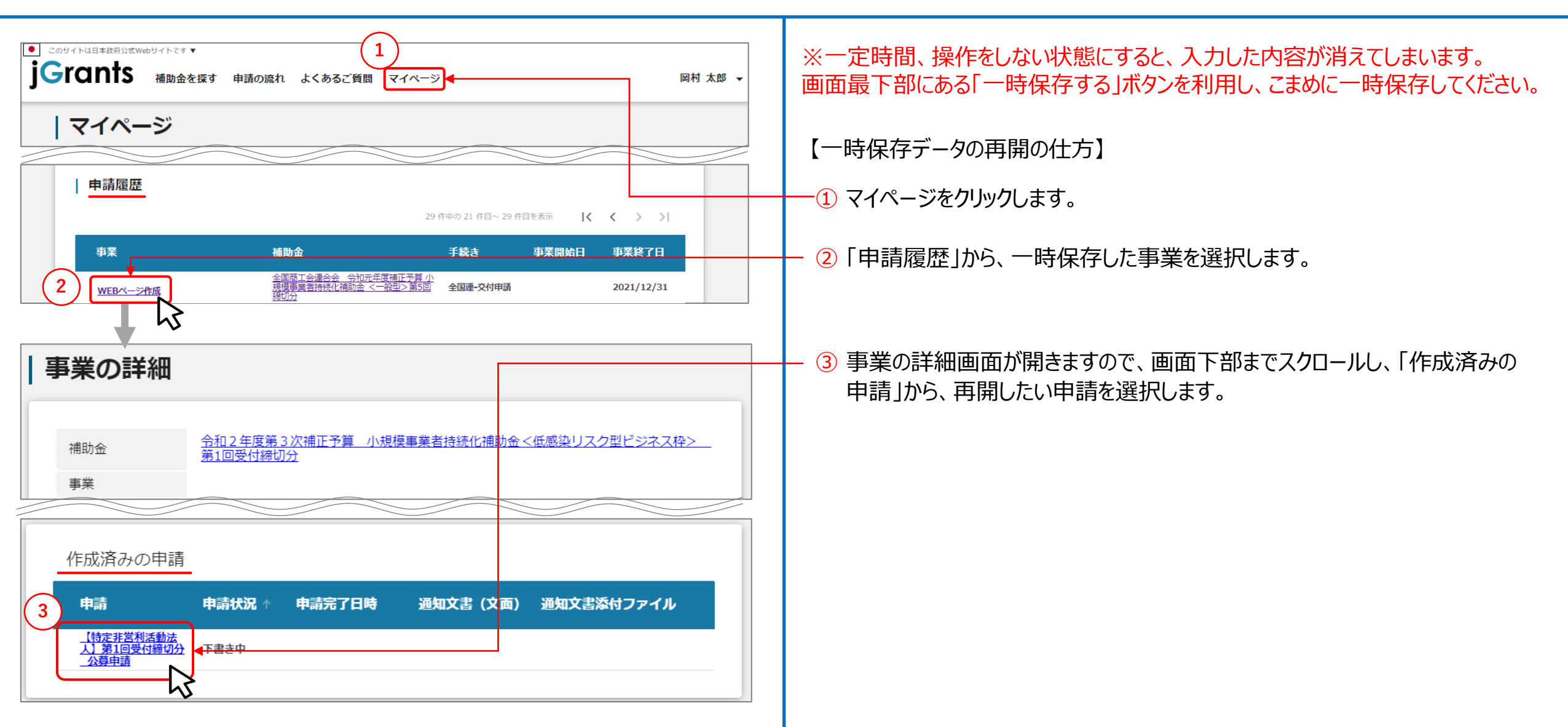

### 」グランツ(よくあるご質問)申請済みデータの確認の仕方

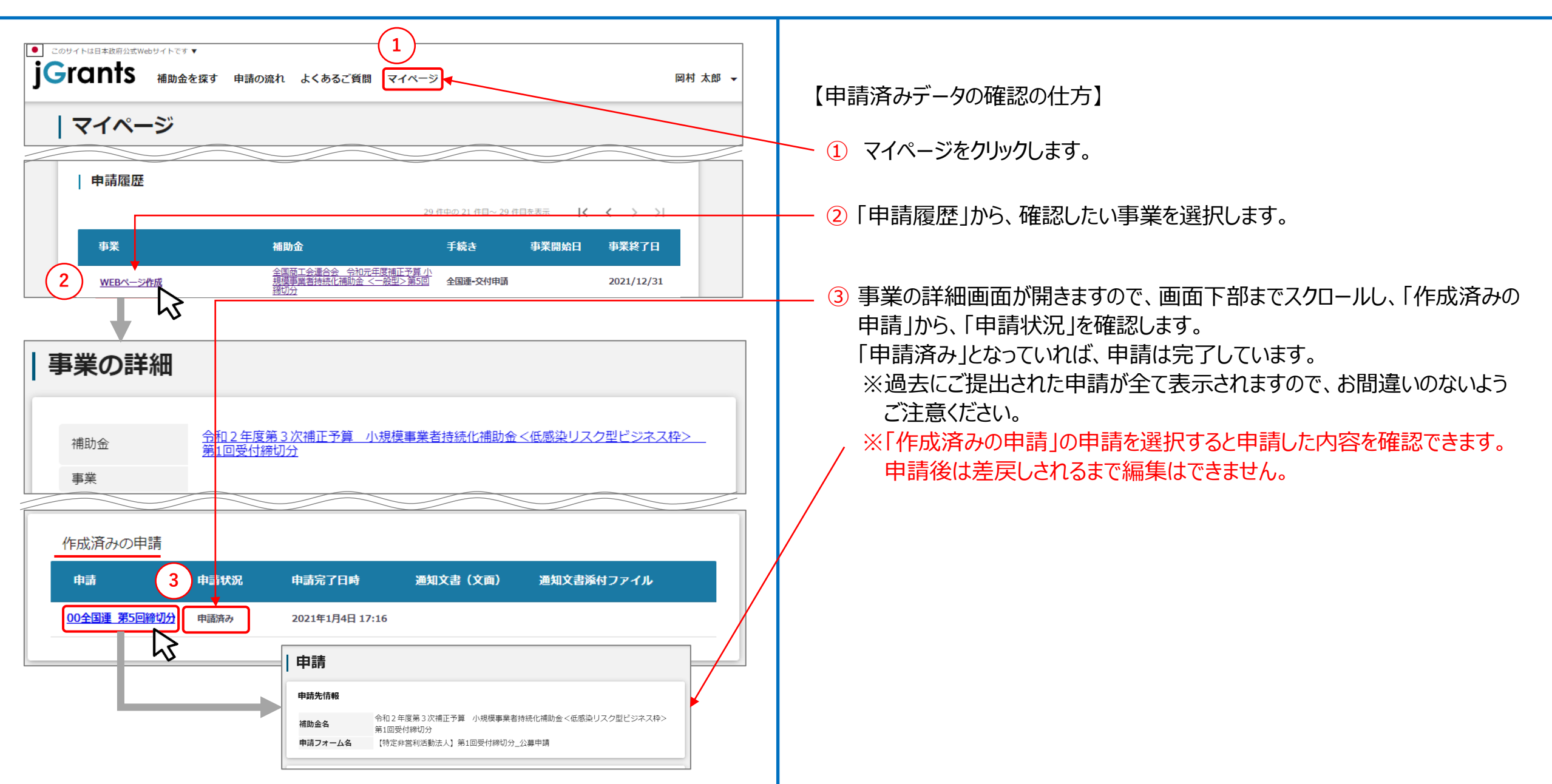

#### ▶ 経費登録システム入力要領 目次

| $\triangleright$ | 経費登録システム(ログイン)           | <sup></sup> P.29    |
|------------------|--------------------------|---------------------|
|                  | 経費登録システム(事業者トップ画面)       | P.30                |
|                  | 経費登録システム入力要領(事業期間・概要登録)  | P.31-32             |
|                  | 経費登録システム入力要領(経費内訳登録)     | P.33-36             |
|                  | 経費登録システム入力要領(証憑登録)       | <sup></sup> P.37-39 |
|                  | 経費登録システム入力要領(収益納付に係る報告書) | P.40                |
|                  | 経費登録システム入力要領(取得財産登録)     | P.41-43             |
|                  | 経費登録システム(申請前確認)          | P.44                |
|                  | 経費登録システム(申請後の確認)         | P.45                |
| $\triangleright$ | 経費登録システム(審査結果の確認・修正)     | <sup></sup> P.46-47 |

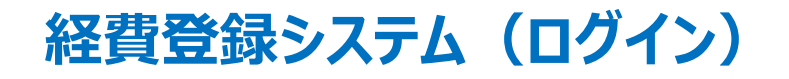

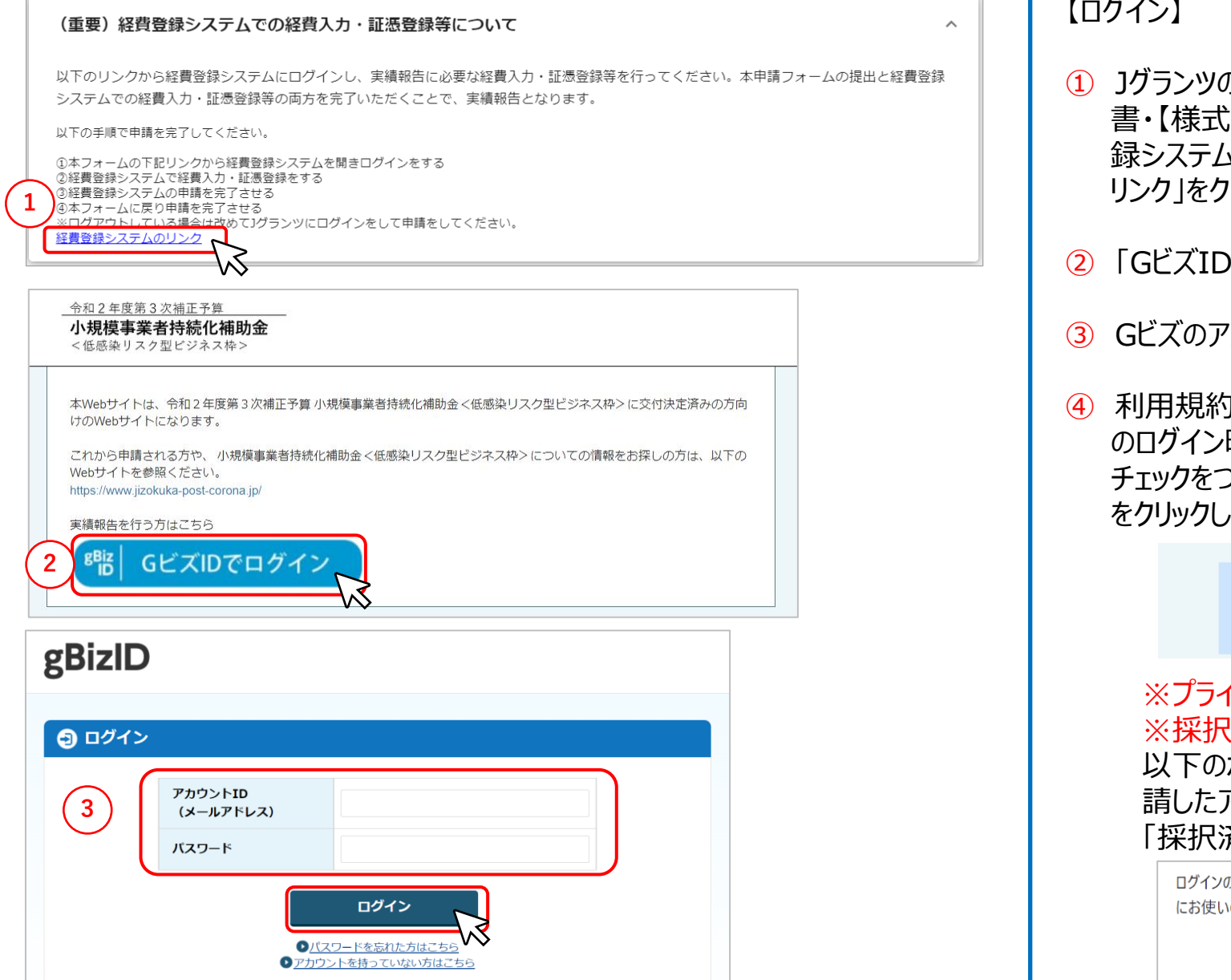

#### 【ログイン】

- ① Jグランツの申請フォーム「(経費登録システム用)【様式第8】実績報告 書・【様式第11-2】取得財産等管理明細表」の、「(重要)経費登 録システムでの経費入力・証憑登録等について内、「経費登録システムの リンクトをクリックします。
- 「GビズIDでログイン」をクリックします。
- GビズのアカウントIDとパスワードを入力し、ログインボタンをクリックします。
- ④ 利用規約とプライバシーポリシーが表示されますので、よく読んだ上で、次回 のログイン時から表示させない場合は「今後、このページを表示しない」に チェックをつけ、「利用規約およびプライバシーポリシーに同意して進む」ボタン をクリックします。

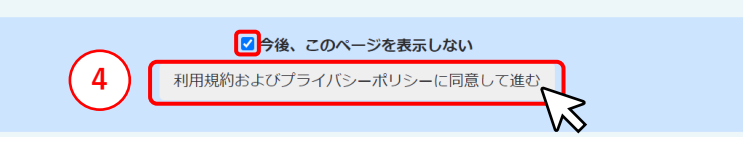

※プライム、メンバーの2つのアカウントがご利用いただけます。 ※採択済みの事業がないアカウントではログインできません。

以下のポップアップが表示された場合は、低感染リスク型ビジネス枠に申 請したアカウントでログインしているか、申請した公募申請のステータスが 「採択済み」になっているかをご確認ください。

ログインのGビズIDに紐づく申請情報が見つかりません。iグランツで申請を行った際 にお使いのGビズIDでログインしているかご確認ください。

#### 経費登録システム(事業者トップ画面)

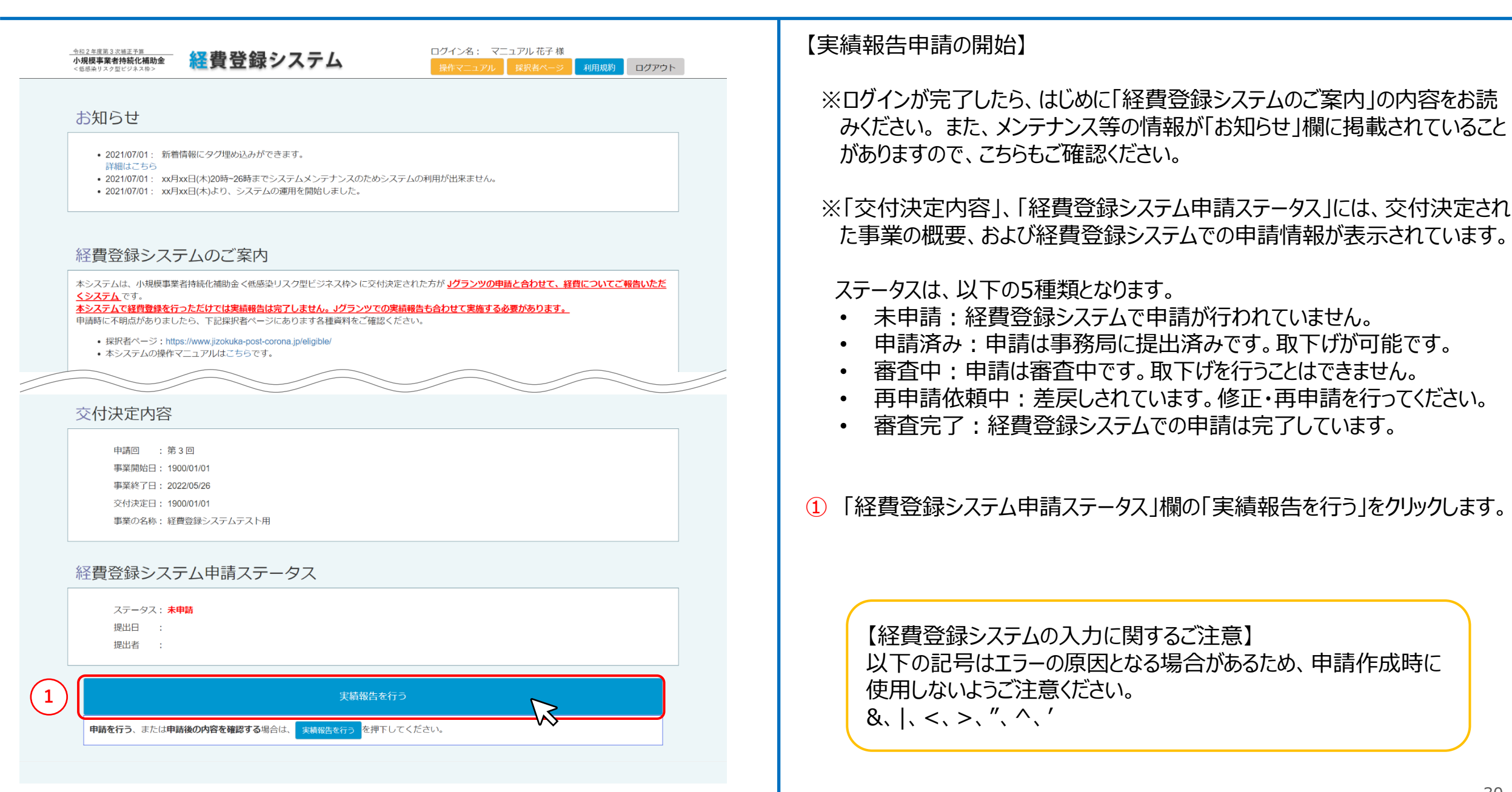

#### 経費登録システム入力要領(事業期間・概要登録) (1/2)

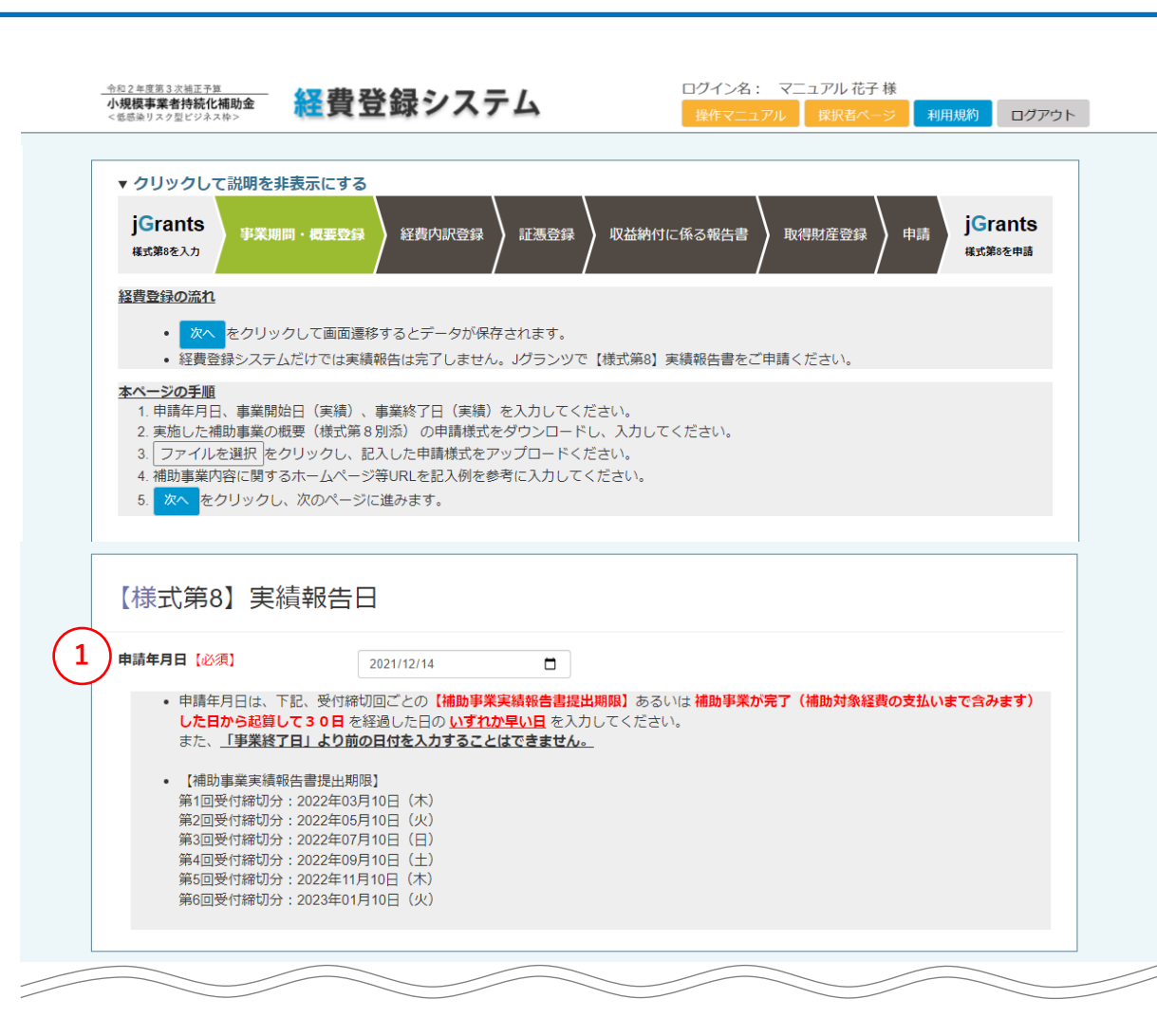

【事業期間・概要登録】

 「申請年月日」に、経費登録システムでの実績報告の申請日を入力します。
 受付締切回ごとの補助事業実績報告書提出期限、または補助事業が完 了した日から起算して30日を経過した日のうち、いずれか早い日を入力して ください。事業終了日より前の日付を入力することはできません。

例:第1回受付締切分で申請し、2022年2月1日に事業が完了した場合、 補助事業が完了した日から起算して30日を経過した日である3月2日の方 が、提出期限である3月10日より近いため、2日の日付で入力します。

#### 経費登録システム入力要領(事業期間・概要登録) (2/2)

事業期間 事業開始日の決定方法 交付決定日 2 業開始日(予定) 3 **『業終了日(予定)** 2021/01/01 2022/02/28 「業開始日(実績) 【必須】 事業終了日(実績)【必須】 2021/12/07 2021/12/10 事業開始日は補助金交付申請書に入力した内容に沿って以下の通り入力してください。 交付決定日を選択して申請されている場合:交付決定通知書記載日以降の日付を入力 事業開始目を選択して申請されている場合:申請時入力した目付以降の目付を入力 事業終了目は、下記、受付締切回ごとの【補助事業実施期間】より後にはできません。 ご自身が申請した受付締切回の<u>【補助事業実施期間】内の日付にしてください。</u> また、実績報告書の「申請年月日」より前の日付にしてください。 【補助事業実施期間】 第1回受付締切分:2022年02月28日(月)まで 第2回受付締切分:2022年04月30日(十)まで 第3回受付締切分:2022年06月30日(木)まで 第4回受付締切分:2022年08月31日(水)まで 第5回受付締切分:2022年10月31日(月)まで 第6回受付締切分:2022年12月31日(土)まで 事業終了日までに、支払(納品)が完了していない経費は補助対象外です。 なお、クレジットカード払い等の場合は、事業終了日までに口座引落しが完了していなければ補助対象外となります。 分割払いにより、補助事業期間中に支払が完了せず、所有権が補助事業者に帰属しない物品購入も対象外です。 補助事業実績報告書 実施した補助事業の概要(様式第8別添) 【必須】 ファイルを選択 選択されていません 20211220104457/test1.xlsx 削除 • WordまたはPDFファイルでアップロードしてください。 申請様式は こちらからダウンロードできます。 初めてファイルをアップロードする際に、間違ったファイルを添付してしまった場合は、もう一度「ファイルを選択」をクリックし、正し いファイルをアップロードしてください。 b 事業内容に関するホームページ等URL 5 • 補助事業でホームページやECサイトを作成・改修した場合はURLをコピー&ペーストしてください。 対象が複数ある場合はすべての対象URLおよび名称を記載してください。 ホームページ作成とECサイトの設置などである場合、どちらのページも記載が必要です。 例: ①ホームページ https://www~~~、 ②ECサイト https://www~~~ ※記入いただいたURLに、補助対象外となるページが含まれる場合は、申請する費用から、補助対象外分の経費を除外するようお願い 致します。 対象外となるページ等は、単なる新規作成、補助事業計画に基づかない単なる自社紹介や既存製品、サービスなどの周知、広報のた めのホームページ制作費用、リニューアル費用、SEO対策費用、MEO対策費用です。 「次へ」をクリックして画面遷移するとデー

【事業期間·概要登録】

- ②「事業開始日(実績)」に、交付決定日を選択して申請されている場合は 交付決定通知書記載日以降の日付を、事業開始日を選択して申請され ている場合は申請時入力した事業開始日以降の日付を入力してください。 2021年1月7日以前、もしくは事業終了日以降の日付は入力できません。
- ③「事業終了日(実績)」に、各回の補助事業実施期間内かつ実績報告 書提出日以前の日付を入力してください。申請年月日の翌日以降、もしく は交付決定日以前の日付は入力できません。

※事業終了日までに支払(納品)を含め補助事業全てが完了していることが必要です。クレジットカード払い等で支払をしている場合は、事業終了日までに口座から引き落とされている必要があります。

- ④「実施した補助事業の概要(様式第8別添)」で、「ファイルを選択」をクリックして事業概要の様式をアップロードします。様式は<u>こちら</u>からダウンロードし、WordまたはPDFファイルを「ファイルを選択」からアップロードしてください。
- 5 「補助事業内容に関するホームページ等URL」は、補助事業内容にホーム ページやECサイト作成が含まれる場合に入力してください。
- ⑥ 必要な項目を入力したら、「次へ」をクリックします。 ※「次へ」をクリックすると、入力したデータは自動保存されます。 ※「次へ」をクリックせずに「戻る」をクリックすると、入力したデータはクリアされますので、ご注意ください。

## 経費登録システム入力要領(経費内訳登録)(1/4)

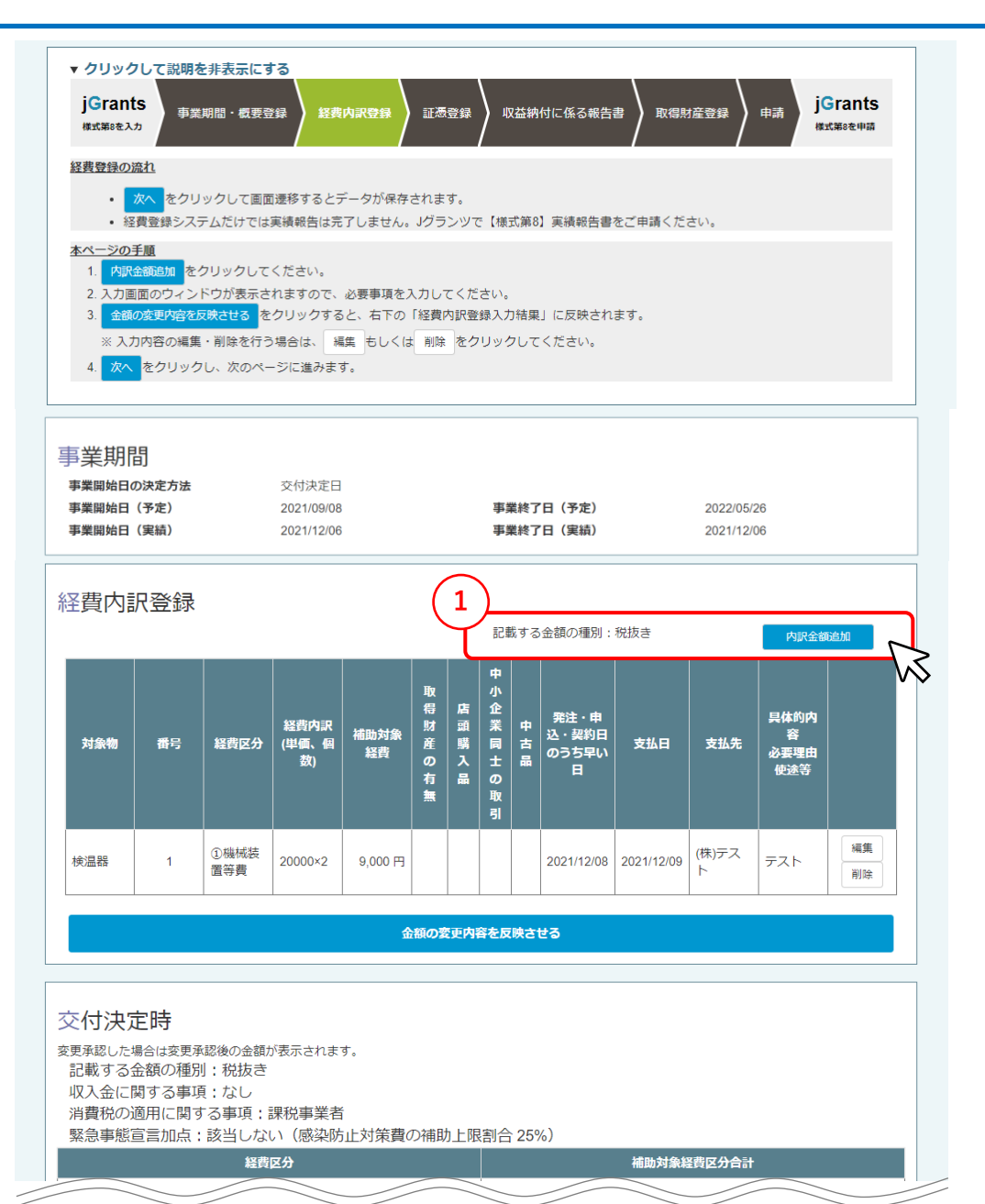

#### 【経費内訳登録】

「内訳金額追加」をクリックします。「内訳金額追加」の画面が開くので、内容を入力してください。
 ※「記載する金額の種別」にて、税込みで申請した方は税込みの表記になっています。
 ※内容の追加方法は次ページをご参照ください。

#### 経費登録システム入力要領(経費内訳登録)(2/4)

|                                                                                                    | ▲【経費内訳登録】                                                                                                    |
|----------------------------------------------------------------------------------------------------|----------------------------------------------------------------------------------------------------|
| 経費内訳登録                                                                                                    | <ol> <li>「対象物名」に、経費の対象となる品名を入力してください。</li> </ol>                                                                                                    |
| 情報入力                                                                                                    | <ol> <li>経費区分」は、プルダウンで該当の区分を選択してください。</li> </ol>                                                                                                    |
| 1       対象物名 (必須)         2       経費区分 (必須)         3       経費内訳 (必須)         4       補助対象経費 (必須)         単価×個数の計算額 (例: 40000)         税抜額、税込額のどちらを入力するかについては、公募申請で選択した内 | <ul> <li>③「経費内訳」に、補助対象経費の内訳が分かるよう、単価と個数を具体的に入力してください。</li> <li>※一式や等・他ではなく、内容詳細がわかるように記載してください。</li> <li>(悪い例:自社サイト制作一式×850000)</li> <li>④「補助対象経費」に、補助対象となる金額を入力してください。税抜き、税込みの区分に関しては、交付決定時の内容で入力してください。</li> <li>※交付決定時の内容については、Jグランツのマイページから対象の事業を開き、「作成済みの申請」から、公募申請または交付決定前確認事項修正</li> </ul> |
| 容としてください。                                                                                                    | 書の「5 経費内容 (1)経費区分」をご確認ください。<br>⑤ 「財産取得対象」は、対象物が財産取得の対象である場合にチェックをつけてください。税抜50万円以上の場合はチェックが必須となります。また、対象物が単価50万円未満でも、複数の対象物をあわせることで一つの財産取得となり、その価格が50万円以上になる場合も、チェックが必須となります。                                                                                                    |
| 6     店頭購入品       税込み100万円以下の市販品の店頭購入の場合はチェックしてください。                                                                                                    | 6 「店頭購入品」は、対象物が店頭購入品である場合にチェックをつけてください。                                                                                                    |
|                                                                                                    | ※①~④の入力は必須です。必ず入力してください。                                                                                                    |

### 経費登録システム入力要領(経費内訳登録)(3/4)

| 7  | 中小企業同士の取引               | 税込み100万円以下の中小企業同士の取引の場合はチェックしてください。                                                                                                    |
|----|-------------------------|----------------------------------------------------------------------------------------------------|
| 8  | 中古品                     | □<br>中古品の場合はチェックしてください。                                                                                                    |
| 9  | 発注・申込・契約日のうち早い日<br>【必須】 | 年/月/日<br>店頭購入の場合は購入日を入力してください。<br>「証憑登録」の画面で発注・申込・契約日がわかる証拠書類(発注書、申<br>込書、契約書等)の提出も必要です。ただし、市販品の店頭購入の場合を<br>除きます。                                                                                                    |
| 10 | 支払日【必須】                 | <ul> <li>年 /月/日</li> <li>支払いを終えた日(銀行振込受領書の日付、領収書の日付、通帳口座から<br/>引き落とされた日付)を入力してください。</li> <li>また、支払いを分割で行った場合、最終支払日を入力してください。</li> <li>支払日は事業終了日より前の日付である必要があります。</li> <li>「証憑登録」の画面で当該支払日がわかる証拠書類(銀行振込受領書、領<br/>収書、通帳のコピー)の提出も必要です。</li> </ul> |
| 11 | 支払先【必須】                 | -<br>請求書等に記載の名称を正確に記入してください。(株式会社→(株)な<br>どの略称は可)                                                                                                    |
| 12 | 具体的内容・必要理由・使途等<br>【必須】  | 例:顧客同士の直接の接触を減らすため、アクリル板を顧客テーブル間に設置<br>支出内容がわかるように具体的に内容を入力してください。 13 キャンセル 保存                                                                                                    |

【経費内訳登録】

- ⑦「中小企業同士の取引」は、対象物が中小企業同士の取引である場合に チェックをつけてください。
- ⑧「中古品」は、対象物が中古品である場合にチェックをつけてください。
- ⑨「発注・申込・契約日のうち早い日」に、対象物を発注・申込・契約した日 付のうち、最も早い日付を入力してください。店頭購入の場合は購入日を入 力してください。
- ①「支払日」に、対象物の支払いを終えた日付を入力してください。分割で支払いを行った場合は、最終支払日を入力してください。引き落としが完了していない物や、事業終了日以降の日付は入力できません。
- ⑪ 「支払先」に、請求書に記載の店名や会社名を正確に記載してください。
- 12「具体的内容・必要理由・使途等」に、補助事業において、対象物が必要 となる理由や使用用途等を具体的に記載してください。交付決定を受けた 補助事業の内容から逸脱した内容にならないようにご注意ください。
- ① 入力が完了したら「保存」ボタンをクリックします。
   ※「保存」をせずにキャンセルをクリックした場合は、入力していた項目はクリア されます。

### 経費登録システム入力要領(経費内訳登録)(4/4)

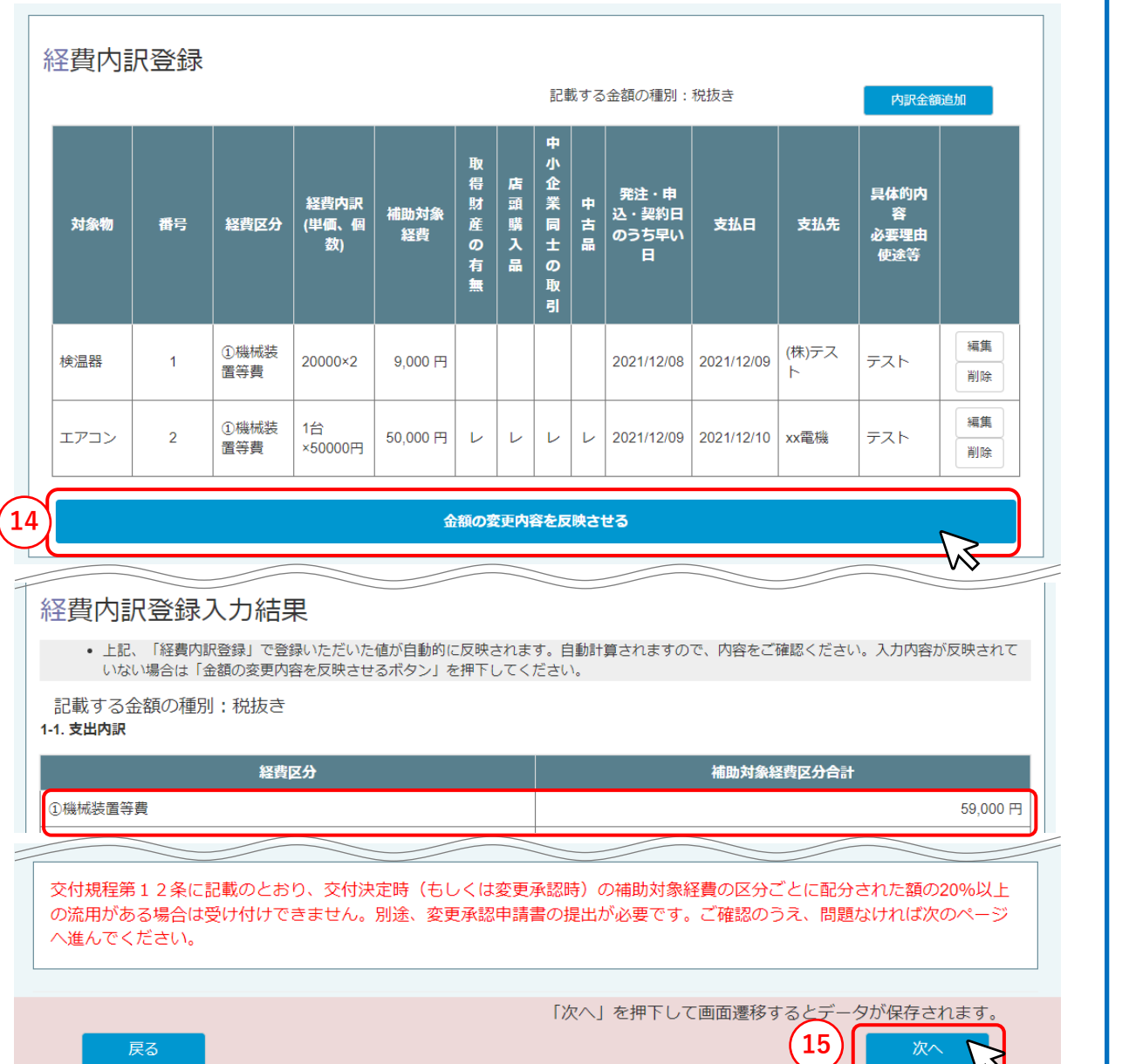

#### 【経費内訳登録】

① 入力した対象物の行が追加されたことを確認します。編集・削除を行う場合は、各項目の「編集」「削除」ボタンをクリックします。

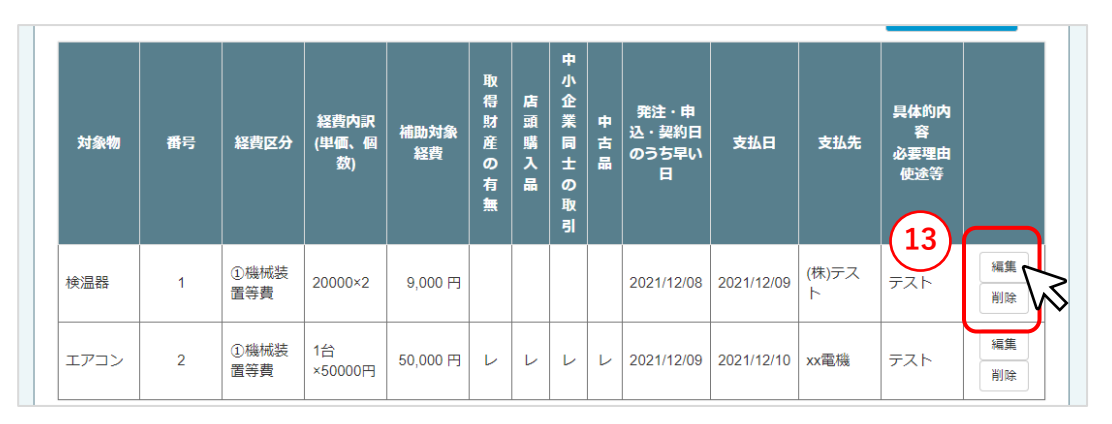

- ゆ 内訳の追加が完了したら、「金額の変更内容を反映させる」ボタンをクリックします。
- (15)「経費内訳登録」に入力した内容が「経費内訳登録入力結果」に反映されていること(経費区分および補助対象経費区分合計)を確認し、「次へ」ボタンをクリックします。 ※「次へ」をクリックすると、入力したデータは自動保存されます。

### 経費登録システム入力要領(証憑登録) (1/3)

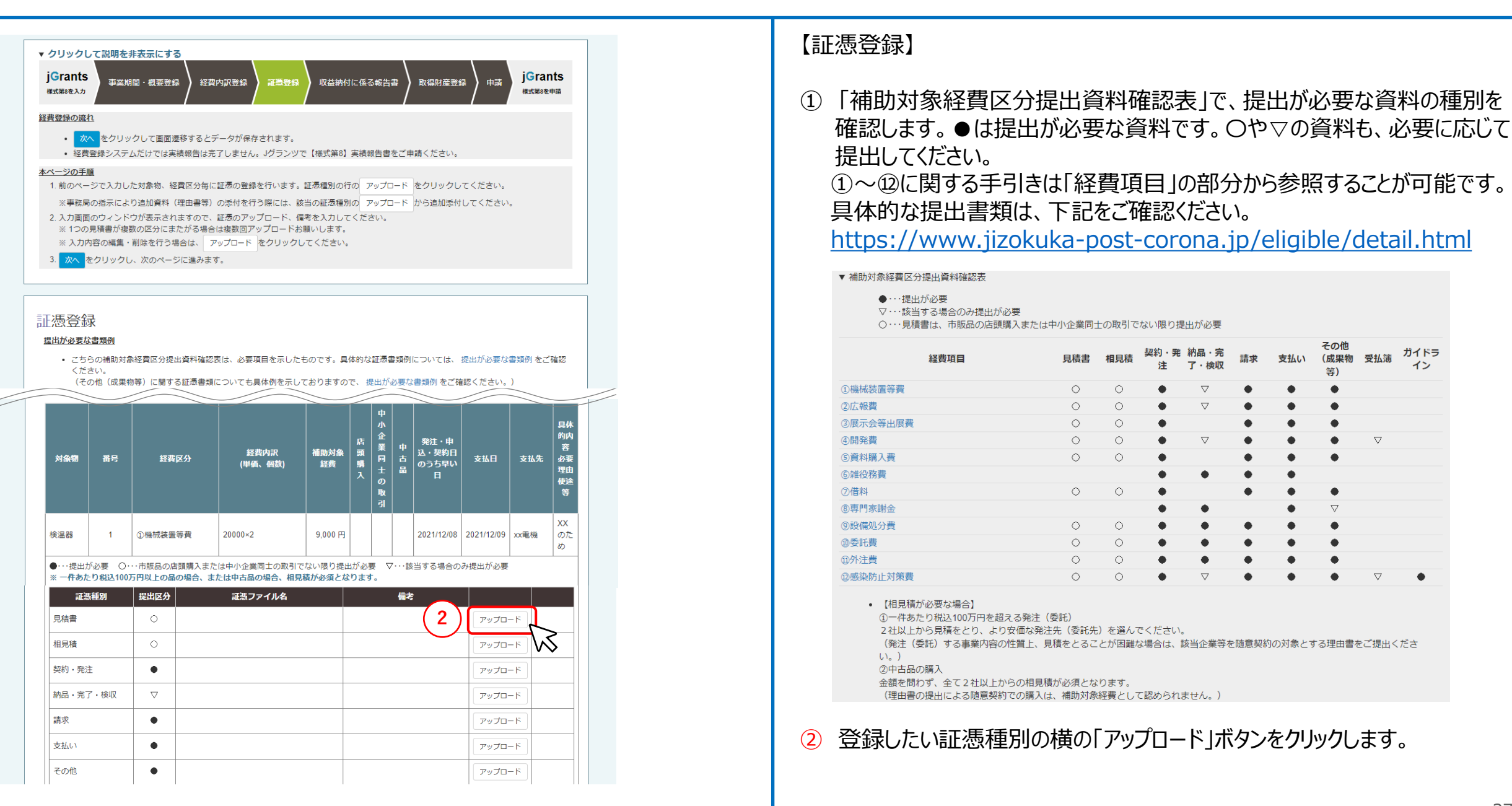

#### 経費登録システム入力要領(証憑登録) (2/3)

| ,<br>証憑登録 |                                                                                                    | × 規                        |
|-----------|----------------------------------------------------------------------------------------------------|----------------------------|
| 情報入力      |                                                                                                    |                            |
| 3 対象物     | エアコン ~                                                                                                    |                            |
| 4 証憑種別    | 見積書                                                                                                    |                            |
| 5 添付ファイル  | ファイル選択<br>選択されていません<br>※複数ファイルを登録する場合は、ファイル選択の画面で複数のファイル<br>を一度に選択するか、一度保存ボタンを押下してから再度ファイル添付を<br>行ってください。 |                            |
| <u>b</u>  | 削除 ファイル名                                                                                                  | -                          |
| 6 備考      | 7/1011111111111111111111111111111111111                                                                   | 内<br>日<br>定<br>年<br>、<br>、 |

#### 【証憑登録】

- ③ 「対象物」に表示されている、経費内訳登録画面で登録した対象物名を確認します。
- ④ 「証憑種別」に表示されている、証憑登録画面で選択した種別を確認しま す。
- ⑤「添付ファイル」で、「ファイル選択」をクリックして証憑をアップロードします。添 付ファイルは複数アップロードすることが可能です。容量は合計約50MBまで を目安としてください。 ※添付したファイルを削除する場合は、「削除」にチェックを入れてから保存し ます。

※一度削除してしまったデータは戻りませんので、ご注意ください。

- 6 「備考」は、特記事項がある場合に入力してください。
- ⑦ 入力が完了したら、「保存」ボタンをクリックします。
   ※「保存」をせずにキャンセルをクリックした場合は、入力していた項目はクリア されます。

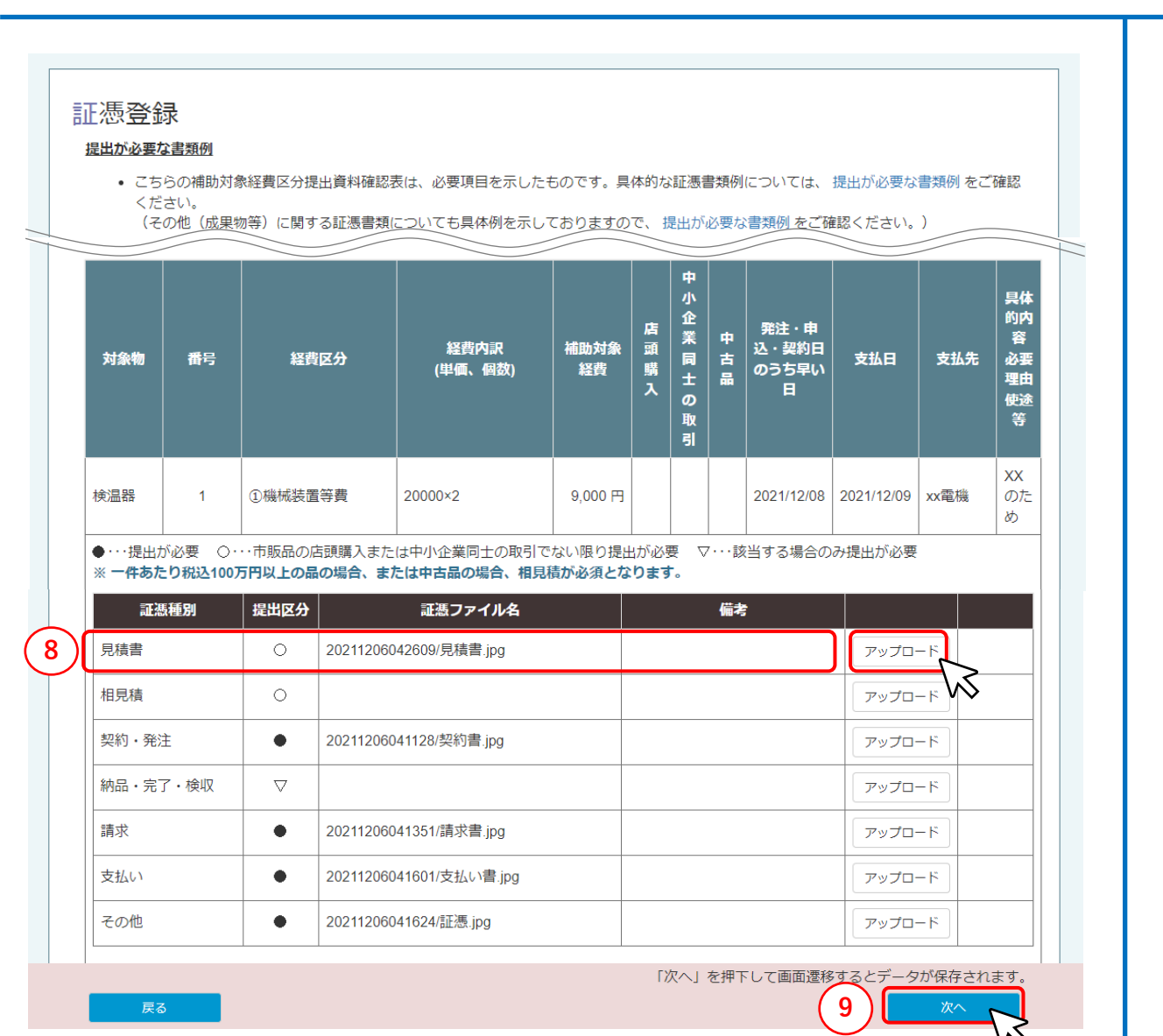

#### 【証憑登録】

8 登録した証憑ファイルが追加されたことを確認します。編集・削除を行う場合 は、各項目の「アップロード」ボタンをクリックします。

※添付したファイルを削除する場合は、「削除」にチェックを入れてから保存します。

※一度削除してしまったデータは戻りませんので、ご注意ください。

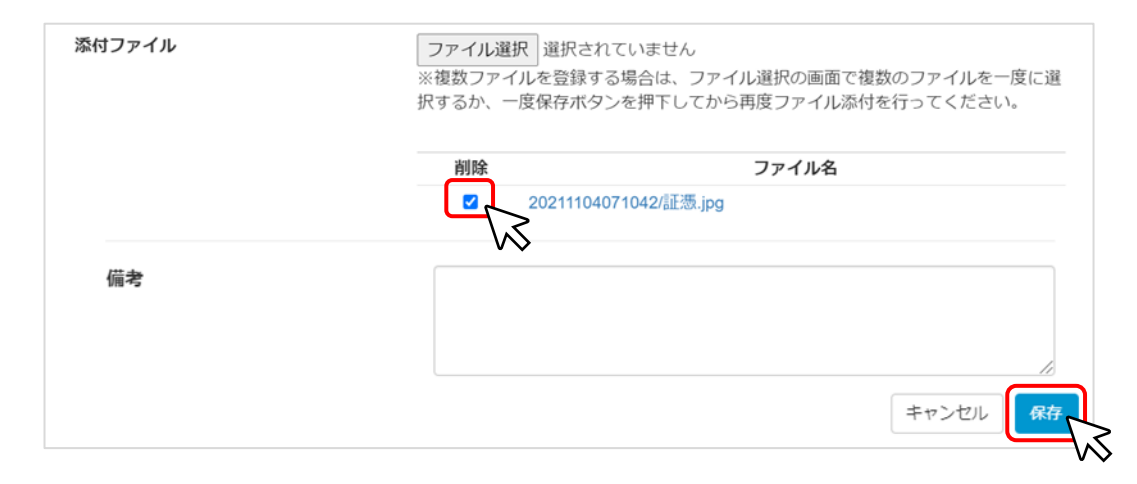

9 すべての証憑の登録が完了したら、「次へ」ボタンをクリックします。※「次へ」をクリックすると、入力したデータは自動保存されます。

39

#### 経費登録システム入力要領(収益納付に係る報告書)

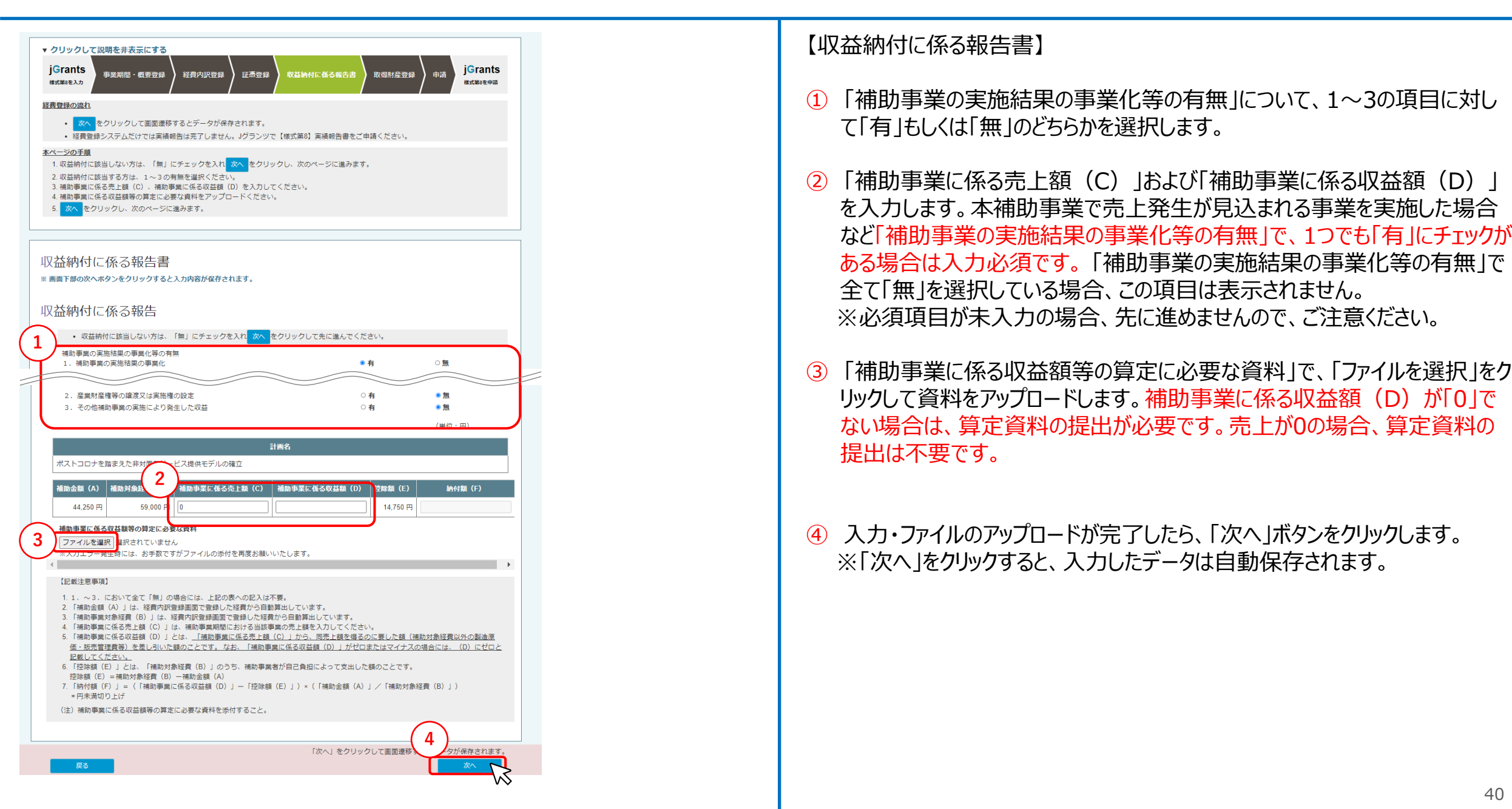

## 経費登録システム入力要領(取得財産登録) (1/3)

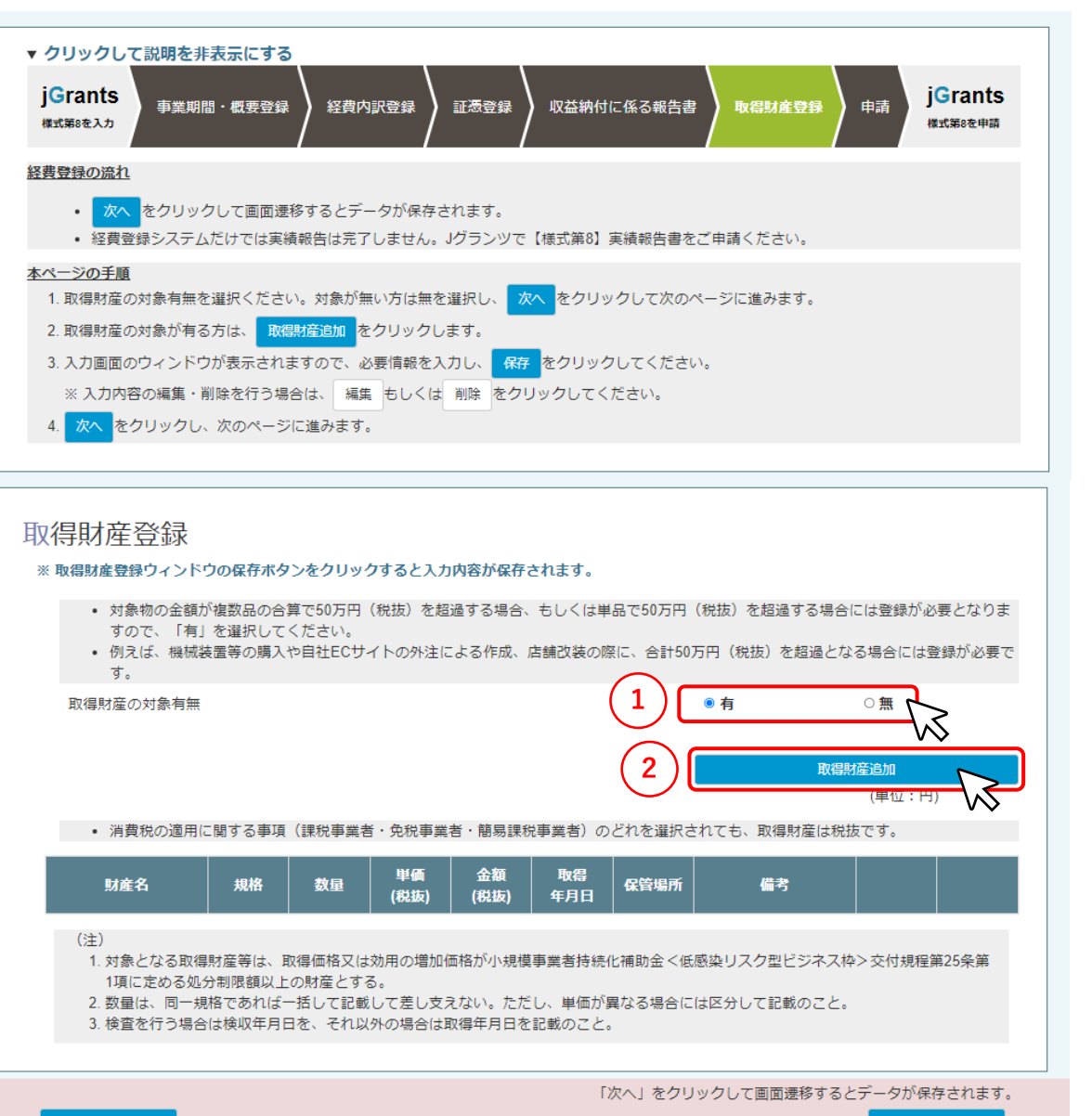

#### 【取得財産登録】

- ①「取得財産の対象有無」で、「有」もしくは「無」を選択します。
- 2 取得財産が「有」の場合は、「取得財産追加」ボタンをクリックして登録を行います。

#### 経費登録システム入力要領(取得財産登録) (2/3)

| ×                                                                                                    | 【取得財産登録】                                                                                           |
|----------------------------------------------------------------------------------------------------|----------------------------------------------------------------------------------------------------|
| 取得財産登録                                                                                                    | ③「財産名」に、経費内訳登録で入力した対象物を選択します。                                                                      |
| 取得財産入力<br>3 <sup>財産名 [必須]</sup>                                                                                                    | ④「その他財産」は、経費対象物以外の取得財産を登録する場合に入力してください。複数個の「財産名」で1つの取得財産が構成される場合も、こちらに記入してください。                    |
| 4 その他財産<br>※複数個の「財産名」で1つの取得財産が構成される場合は、こちらに入力してください。                                                                                                    | ⑤「規格」に、対象物の型番、形式等を入力してください。                                                                        |
| 7<br>5 規格【必須】 例: RP-999SNG-9 必                                                                                                    | ⑥「数量」に、対象物の個数を入力してください。                                                                            |
| ※規格は、形式などその財産のスペック等の参考になるものを記載すること。                                                                                                    | ⑦「単価(税抜)」に、対象物の単価を入力してください。                                                                        |
| 6 数量【必須】<br>一                                                                                                    | 8 「金額(税抜)」には、数量と単価を掛け合わせた値が自動計算で表示さ                                                                |
| 7 単価(税抜) [必須] 例:700,000                                                                                                    | れます。                                                                                               |
| 8     金額(稅抜)(自動計算)     0                                                                                                    | ⑨「取得年月日」に、対象物を取得した日付を入力してください。支払完了を<br>もって取得としているため「支払日」を入力してください。対象物の検査を行う<br>場合は、検収年月日を入力してください。 |
| 9 取得年月日【必須】 2021/01/01                                                                                                    |                                                                                                    |
| 10     保管場所【必須】     例:自社オフィス          う           う           う           う           う           う           う           う           う           う           う           う           ら           う           う           う           う           う           う           う           う           う           う           う           う           う           う           う           う           う         ・         ・         ・ | ●「休官場所」に、対象初の休官場所を入力してんことい。                                                                        |
|                                                                                                    | ⑪ 「備考」は、特記事項がある場合に記載ください。                                                                          |
| 11 mm··s<br>12<br>キャンセル 保存                                                                                                    | 12 入力が完了したら、「保存」ボタンをクリックします。                                                                       |

### 経費登録システム入力要領(取得財産登録) (3/3)

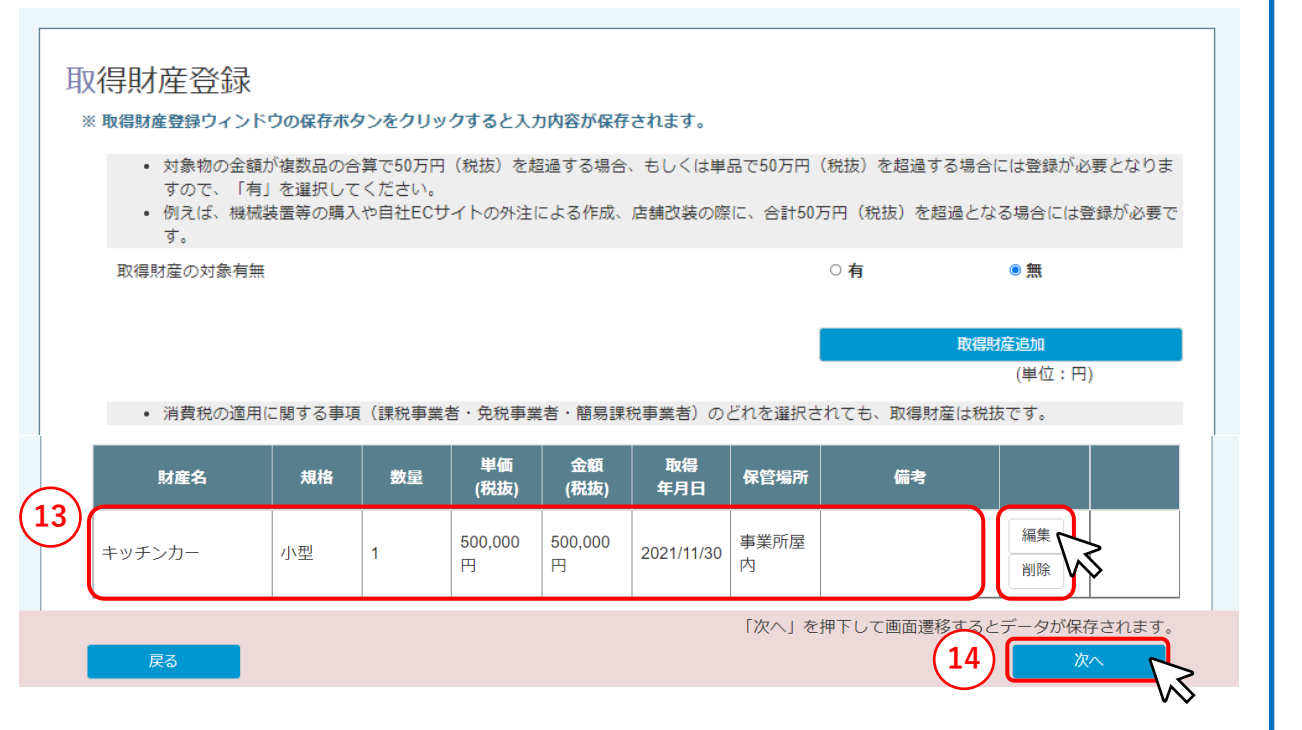

【取得財産登録】

- ① 登録した取得財産が追加されたことを確認します。編集・削除を行う場合は、 各項目の「編集」「削除」ボタンをクリックします。
- すべての取得財産の登録が完了したら、「次へ」ボタンをクリックします。
   ※「次へ」をクリックすると、入力したデータは自動保存されます。

### 経費登録システム(申請前確認)

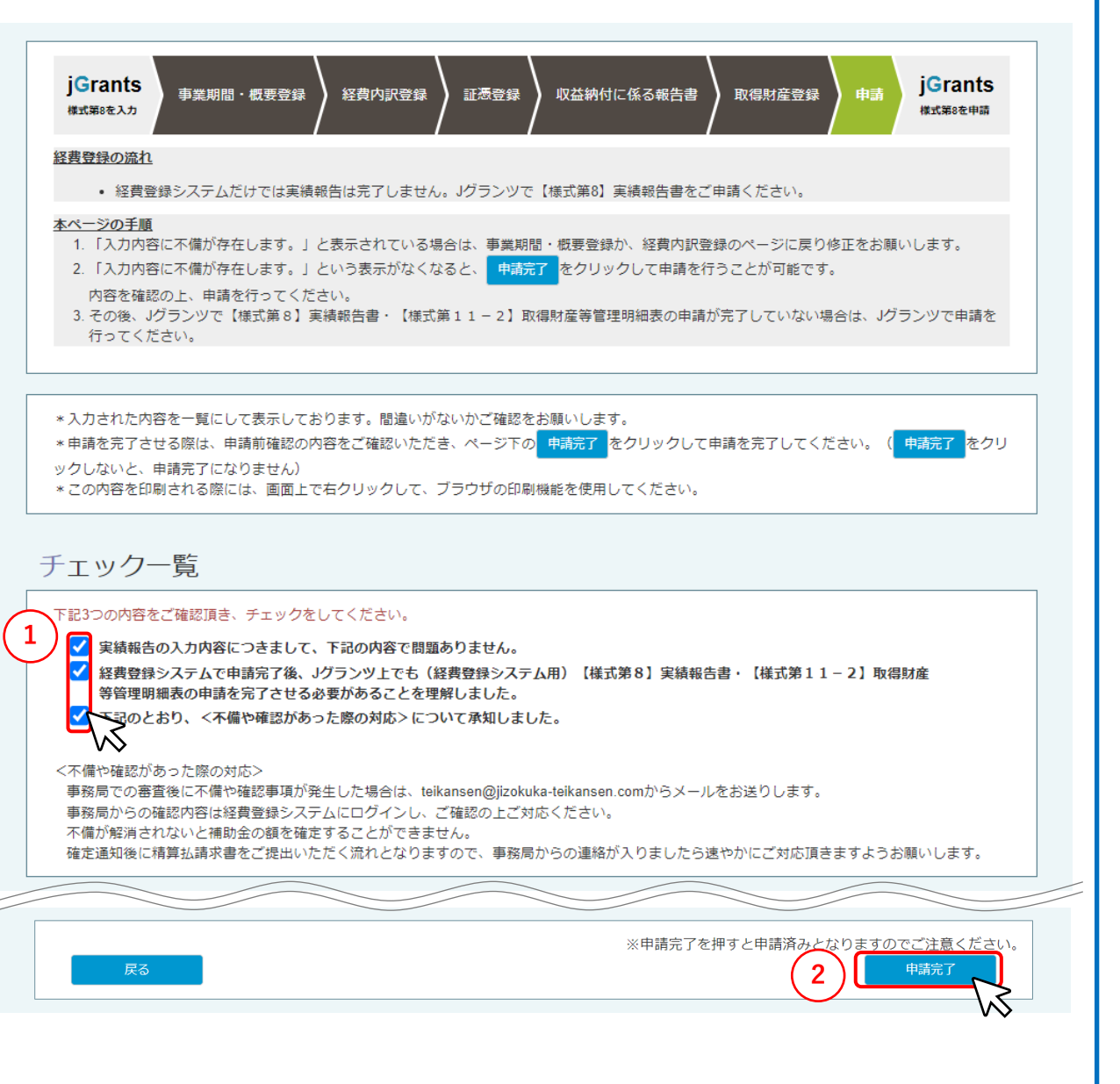

#### 【申請前確認】

※申請内容を確認いただけるよう、申請を完了する前に、印刷等を行い手 元に保存をお願いします。こちらの画面で申請内容の印刷を行ってください。 画面上で右クリックをし、ブラウザの印刷機能をご利用ください。

- こちらの画面で全ての申請内容について適切に入力されているかを確認の 上、「チェック一覧」の内容をよく読み、すべてにチェックをつけます。内容の修 正を行う場合は、「戻る」ボタンをクリックして修正を行う画面まで戻ります。
- ②「申請完了」ボタンをクリックします。内容に不備がある場合は、「入力内容に 不備が存在します」と表示されますので、「戻る」ボタンをクリックして修正を行 う画面まで戻り、修正を行います。

#### ③ ポップアップが表示されますので、「OK」をクリックします。

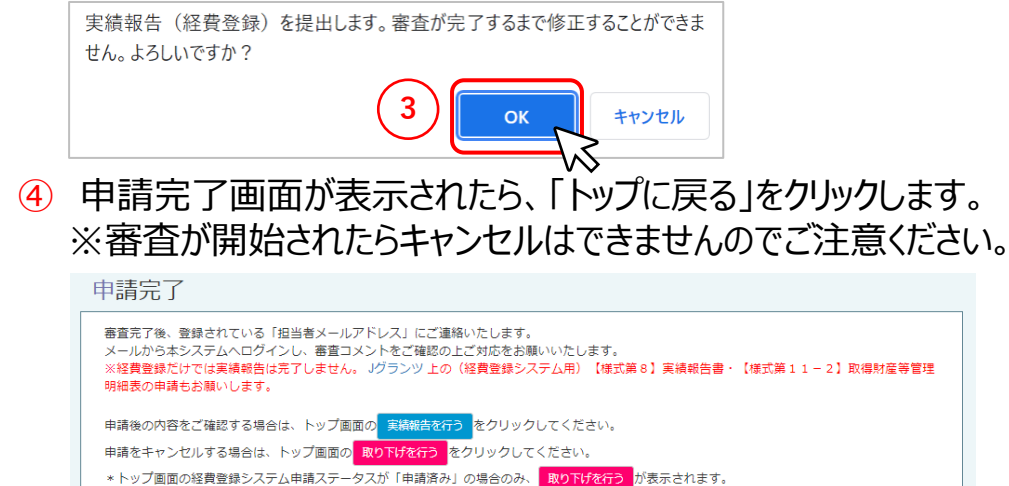

\*審査が開始されたらキャンセルはできません。

トップに戻る

#### (経費登録システム用)【様式第8】実績報告書・ 【様式第11-2】取得財産等管理明細表

#### 経費登録システム(申請後の確認)

|                                                                                   | 【申請後の確認】                                                                                    |
|-----------------------------------------------------------------------------------|---------------------------------------------------------------------------------------------|
| 経費登録システム申請ステータス                                                                   |                                                                                             |
| 1<br>ステータス: 申請済み<br>提出日 : 2021/12/20                                              | 1 実績報告のステータスが「申請済み」となっていることを確認します。                                                          |
| 提出者 : jg.demo.10+testjigyosya1@gmail.com                                          | ⑦ 由語後け実結報告の編集けできず 閲覧のみ可能とかります 由語内容を                                                         |
| 2 実績報告を行う                                                                         | 閲覧する場合は、「実績報告を行う」ボタンをクリックしてください。ポップアップ<br>が表示されますので、「OK」をクリックしてください。                        |
| 申請を行う、または申請後の内容を確認する場合は、 実績報告を行う をクリックしてください。                                     | 申請済みのため編集は行えず、参照のみ可能です。よろしいですか?                                                             |
| 3<br>取り下げを行う                                                                      | ок <b>*</b> +>>セル                                                                           |
| 申請をキャンセルする場合は、取り下げを行うをクリックしてください。<br>*経費登録システム申請ステータスが「申請済み」の場合のみ、取り下げを行うが表示されます。 | ③ 提出した申請を取り下げる場合は、「取り下げを行う」ボタンをクリックしてくだ<br>さい。ポップアップが表示されますので、「OK」をクリックしてください。              |
|                                                                                   | ※ステータスが「審査中」になると、申請の取り下げはできなくなります。                                                          |
|                                                                                   | 提出した申請を取り下げます。再度申請を行うまで手続きは行われません。よろし                                                       |
|                                                                                   | いですか?<br>                                                                                   |
|                                                                                   | ※実績報告書は、Jグランツと経費登録システムの両方からの申請を行うことで、申請完了となります。                                             |
|                                                                                   | Jグランツからの申請を完了されていない場合は、必ずJグランツ上での申<br>請を完了してください。                                           |
|                                                                                   | 経費登録を行っただけでは実績報告は完了しませんので、ご注意ください。                                                          |
|                                                                                   | ※Jグランツで一時保存した【様式第8】実績報告書の編集再開方法については、p.25「J グランツ(よくあるご質問)一時保存する/一時保存<br>データの再開の仕方」をご参照ください。 |
|                                                                                   |                                                                                             |

#### 経費登録システム(審査結果の確認・修正)(1/2)

| 交付決定内容                                                                                                    | 【審査結果の確認・修正】                                                                                                    |
|----------------------------------------------------------------------------------------------------|----------------------------------------------------------------------------------------------------|
| 申請回 : 第 2 回<br>事業開始日: 1900/01/01<br>事業終了日: 2021/10/28<br>充付時定日: 1000/01/01                                                                                                    | 事務局での審査の結果、修正すべき箇所がある場合は差戻しが行われます。<br>申請が差戻しされると、ステータスが「再申請依頼中」となります。                                                               |
|                                                                                                    | <ol> <li>「不備一覧画面」ボタンをクリックして、不備のある項目の確認を行います。</li> <li>不備のある項目には、審査コメントが表示されます。不備一覧を印刷する際は、画面上で右クリックをし、ブラウザの印刷機能をご利用ください。</li> </ol> |
| 注                                                                                                    | <                                                                                                    |
| 2 実績報告を行う                                                                                                    |                                                                                                    |
| 中間を行う、または中間後の内容を確認9る場合は、<br>実績報告を行う<br>を押下してくたさい。<br>不備一覧画面                                                                                                    | ② 不備のある項目を確認したら、「戻る」ホタンをクリックして一度トッノ画面に<br>戻ります。次に「実績報告を行う」ボタンをクリックして、登録内容の修正を行<br>います。                                              |
| 対象物         番号         経費内訳<br>(単価、個<br>数)         福助対象<br>経費         中<br>功         中<br>小<br>電         中<br>小<br>電         日         日         1         日         1 | ③ 修正が必要な項目には、「審査コメントをご確認ください」と表示されます。<br>「編集」ボタンをクリックして、事務局コメントを確認します。                                                              |
|                                                                                                    | ※修正対象箇所以外は、編集もしくは削除することはできません。                                                                                                    |
| 検温器     1     ①機械装<br>置等費     20000×2     9,000 円     2021/12/08     2021/12/09     xx電機     XXのため       確認くた<br>さい。                                                                                                    |                                                                                                    |
| エアコン     2     ①機械装<br>置等費     1台<br>×50000円     50,000 円     レ     レ     レ     レ     2021/12/09     2021/12/10     xx電機     テスト                                                                                                    |                                                                                                    |

### 経費登録システム(審査結果の確認・修正)(2/2)

| <u>補正</u> 子<br>寺(<br>ビ                                                                                                    | ·<br>章                                   | ログイン名: マニュアル花子様<br>×                                           |  |  |
|----------------------------------------------------------------------------------------------------|------------------------------------------|----------------------------------------------------------------|--|--|
| iii                                                                                                    | 経費内訳登録                                   |                                                                |  |  |
| アレーを                                                                                                    | 情報入力                                     |                                                                |  |  |
| Pi                                                                                                    | 審査コメント                                   |                                                                |  |  |
|                                                                                                    | 投稿日                                      | ^<br>אכ <b>א</b> ב                                             |  |  |
| <u>月</u><br>尺<br>町                                                                                                    | 11/15/2021 5:02:27 PM                    | 記載不備があります。以下を修正してください。<br>・XXX                                 |  |  |
| 頂ナト                                                                                                    | 対象物名【必須】                                 | キッチンカー<br>対象物名は「編集」できません。修正が必要な場合は経費を「削除」し、<br>再度「新規登録」してください。 |  |  |
| 4                                                                                                    | 具体的内容 · 必要理由 ·<br>【必須】                   | 使途等 XXのため<br>支出内容がわかるように具体的に内容を入力してください。 4<br>キャンセル 保存         |  |  |
|                                                                                                    | ■「「」」「「」」「」」「」」「」」「」」「」」「」」「」」「」」「」」「」」「 | ※申請完了を押すと申請済みとなりますのでご注意ください。<br>5 申請完了                         |  |  |
| <ul> <li>審査完了後、登録されている「担当者メールアドレス」にご連絡いたします。</li> <li>メールから本システムへログインし、審査コメントをご確認の上ご対応をお願いいたします。</li> <li>※経費登録だけでは実績報告は完了しません。Jグランツ上の(経費登録システム用)【様式第8】実績報告書・【様式第11-2】取得財産等明細表の申請もお願いします。</li> <li>申請後の内容をご確認する場合は、トッブ画面の実績報告を行うをクリックしてください。</li> <li>申請をキャンセルする場合は、トッブ画面の取り下げを行うをクリックしてください。</li> <li>*トップ画面の経費登録システム申請ステータスが「申請済み」の場合のみ、取り下げを行うが表示されます。</li> <li>*審査が開始されたらキャンセルはできません。</li> </ul> |                                          |                                                                |  |  |

【審査結果の確認・修正】

- ④ 審査コメントを確認し、コメントの内容に従って該当箇所の修正を行い、「保存」ボタンをクリックします。
- 5 編集が漏れなく完了したことを確認し、「申請完了」ボタンをクリックします。 編集を続ける場合は、「戻る」ボタンをクリックして、前の画面に戻ります。
- ⑥「申請完了」ボタンをクリックするとポップアップが表示されますので、「OK」をクリックします。

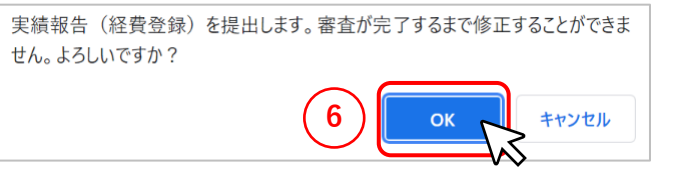

- ⑦ 申請完了画面が表示されたら、「トップに戻る」をクリックします。※再審査が開始されたらキャンセルはできませんのでご注意ください。
- 8 事務局での審査の結果、問題がなく審査が完了した場合は、ステータスが 「申請完了」となります。

|   | 経費 | 登録3                         | システム申請ステータス                                  |  |
|---|----|-----------------------------|----------------------------------------------|--|
| ( | 8  | ステ <b>ー</b> タ<br>提出日<br>提出者 | ス: <b>申請完了</b><br>: 2021/11/12<br>: マニュアル 花子 |  |